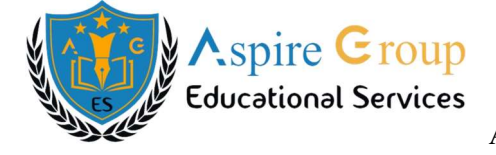

Admissions Guidance for TGEAPCET/IIT JEE(JOSAA)/NEET(KNRUHS)

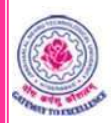

## **TS EAPCET-2024**

Telangana State Engineering, Agriculture & Pharmacy Common Entrance Test, Conducted by JNTU Hyderabad on behalf of TSCHE

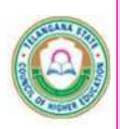

# **USER GUIDE**

# TO FEE PAYMENT AND FILL ONLINE APPLICATION FORM

FOR

# **TS EAPCET - 2024**

URL: https://eapcet.tsche.ac.in

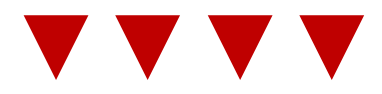

## Phone Numbers: +91-7416923578 and +91-7416908215

e-Mail Id: tseapcethelpdesk2024@jntuh.ac.in

TS EAPCET – 2024

www.ageshyd.com

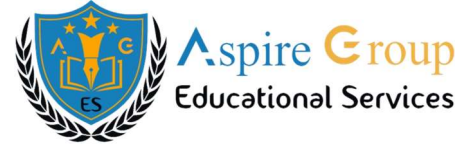

All the candidates, you are required to fill the mandatory fields in your application form for successful submission of the **TS EAPCET-2024** Application form. Therefore, you are advised to keep all the **MANDATORY** / **OPTIONAL** details with you before you proceed to fill online application form.

- User guide provides information to the candidates to help filling of the Online Application Form.
- The candidate should have E-Mail ID (Personal). If he/she does not have then it is required to create E-Mail ID.
- The candidate should have Candidate's / Student's Mobile Number (Personal). If he/she does not have then it is Mandatory to have.
- \* The candidates are advised to read carefully the **General Instructions** before Applying.

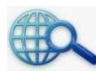

## Visit the Official Website:

Candidates are advised to visit the official website of TS EAPCET-2024. For this, on your device browse the website address - https://eapcet.tsche.ac.in press enter button and you will see the website screen.

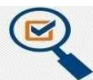

## System Requirements:

For better viewing of TS EAPCET-2024 website and smooth Application submission through online mode and the candidates are here by informed that the following computer system requirements are most desirable:

| <b>Internet Browser:</b> | Google Chrome / Internet Explorer 6.0 and above               |
|--------------------------|---------------------------------------------------------------|
| Screen Resolution:       | 600 * 800                                                     |
| PDF Reader:              | Adobe acrobat reader 8.0 and above                            |
| <b>Browser Settings:</b> | Disable the pop up blocks & uninstall all the Script blockers |

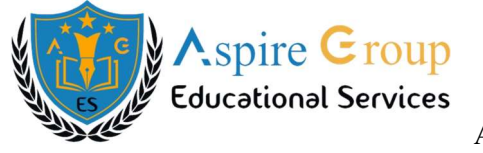

# The Mandatory Details Required To Fill Of Online Application Form:

| S.No. | Details Required                                                                                                    | Documents To Be Referred                                                         |
|-------|----------------------------------------------------------------------------------------------------|----------------------------------------------------------------------------------|
| 1.    | TS/AP Online Transaction ID (If payment is being made<br>through TSOnline (or) APOnline Centre)                                       | Receipt Form from TS Online or AP Online Centre                                  |
|       | Debit Card / Credit Card (or) Net Banking details (If the payment is to be done through Debit Card / Credit Card / Net Banking)       | Debit Card / Credit Card / Net Banking                                           |
| 2.    | <ul><li>Qualifying Examination Appeared (or) Passed</li><li>Hall Ticket Number of the Qualifying Exam</li></ul>                       | Marks Memo / Hall Ticket Number of Intermediate / (10 + 2 ) Equivalent / Diploma |
|       | (Latest Intermediate 2 <sup>nd</sup> Year / Diploma Final Year /<br>Other State Board of Hall Ticket Number)                          |                                                                                  |
| 3.    | Stream applied for Engineering (E), Agriculture and<br>Pharmacy (A&P) (or) Both (E and A&P)                                           | Eligibility Criteria in the TS EAPCET-2024 website                               |
| 4.    | Date of Birth                                                                                                    | Birth Certificate / SSC (or) Equivalent Certificate                              |
| 5.    | Hall Ticket Number of SSC (or) Equivalent Examination<br>Certificate                                                                  | SSC (or) Equivalent Certificate                                                  |
| 6.    | Local Status (OU / AU / SVU / NON-LOCAL)                                                                                              | The local candidate certificate issued by MRO (or)<br>Competent Authority        |
| 7.    | <ul> <li>Annual Income of Parents</li> <li>Below 1 Lakh</li> <li>Lakh and Above – Below 2 Lakhs</li> <li>2 Lakhs and Above</li> </ul> | The Income Certificate issued by MRO (or) Competent<br>Authority                 |
| 8.    | Study Details                                                                                                    | Study Certificate from Class I to Intermediate / (10+ 2)<br>Equivalent / Diploma |
| 9.    | Category (SC, ST, BC etc.) Application Number of the<br>Caste Certificate                                                             | Caste Certificate issued by the MRO / Competent<br>Authority                     |
| 10.   | Special Category (NCC, PH, Sports & Games, CAP,<br>Anglo Indian etc.,)                                                                | The Certificate issued by the Competent Authority                                |
| 11.   | EWS Application Number of the Certificate (For OC Category only)                                                                      | The EWS Certificate issued by the MRO / Competent Authority                      |

 $TS \ EAPCET-2024$ 

www.ageshyd.com

Educational Services

Aspire **G**roup

# **TS EAPCET - 2024**

# FEE PAYMENT AND APPLICATION FORM FILLING FLOW CHART

## VISIT: https://eapcet.tsche.ac.in & Click on "Pay Registration Fee"

### PAYMENT OF REGISTRATION FEE

### Mode of Payment (Any of the 2 Modes mentioned below)

| <b>TS Online /AP Online</b>                                                                                                    | Debit Card / Credit Card / Net<br>Banking                                                                                                    |
|----------------------------------------------------------------------------------------------------|----------------------------------------------------------------------------------------------------|
| <ol> <li>Choose your nearest TS / AP Online Centre</li> <li>Visit any of the above centers with the following<br/>Mandatory details like         <ul> <li>a) Name of the Board</li> <li>b) Qualifying Exam Latest 2<sup>nd</sup> Year<br/>Hall Ticket Number</li> <li>c) Candidate's Name</li> <li>d) Father's Name</li> <li>e) Mother's Name</li> <li>f) Date of Birth</li> <li>g) Candidate's / Student's Mobile Number</li> </ul> </li> <li>Stream applying for Engineering (E), Agriculture and<br/>Pharmacy (A&amp;P) (or) Both (E and A&amp;P)</li> </ol> | <ol> <li>If you choose the payment using Debit Card<br/>Credit Card / Net Banking Mode, go through the<br/>Instructions Booklet carefully and be ready with<br/>ALL the required details to Fill Online<br/>Application Form.</li> <li>Click on "Fill Application Form" link and<br/>proceed by the filling required fields.</li> </ol> |
| You will receive a Receipt Form of the Registration<br>Fee Payment containing a <b>Transaction ID</b> from the<br>payment Centre.                                                                                                    | You will be redirected to the Payment Gateway Site<br><b>Note:</b><br>During the Payment process, don't click on back<br>/ Refresh button. Also don't close the Browser<br>page abruptly.                                                                                                    |
| Visit – https://eapcet.tsche.ac.in along with the Receipt Form.                                                                                                    | After Successful Payment of Registration Fee,<br>(A <b>"Payment Reference ID"</b> will appear on the<br>screen. Note down the <b>"Payment Reference ID"</b><br>then proceed with the <b>Application Form Filling</b><br><b>Process</b> ).                                                                                               |

TS EAPCET – 2024

www.ageshyd.com

Aspire Group Educational Services

# TS EAPCET - 2024 FEE PAYMENT &

# **ONLINE APPLICATION FORM FILLING PROCEDURE**

# VISIT - https://eapcet.tsche.ac.in

On your Internet Browser (preferably Internet Explorer version 6.0 and above / Google Chrome) type the website address – https://eapcet.tsche.ac.in, press ENTER button and you will see the following screen displayed on the computer screen.

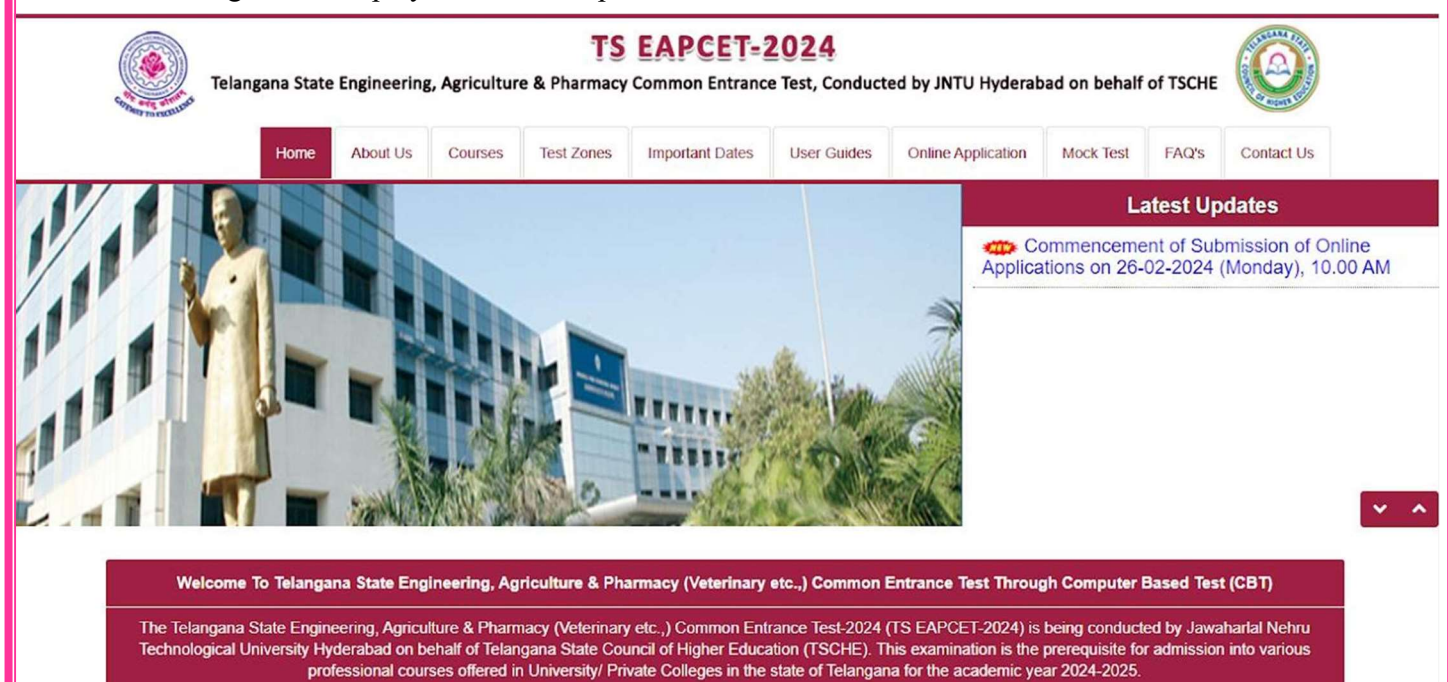

#### Information

| mportant Dates                      |
|-------------------------------------|
| ☆Test Zones                         |
| OInstruction Booklet                |
| i≣Syllabus                          |
| 🗅 User Guides                       |
| ■Video Guide for CBT                |
| Mock Test                           |
| OFrequently Asked Questions (FAQ's) |

#### **Online Application**

| User Guide for filling Online Application |
|-------------------------------------------|
| E STEP 1: Pay Registration Fee            |
| STEP 2: Fill Online Application           |
| STEP 3: Print Filled-in Application       |
| Q Know Your Fee Payment Status            |
|                                           |
|                                           |
|                                           |

#### **Registration Fee**

| Stream                      | Category      | Fee (Rs.) |  |
|-----------------------------|---------------|-----------|--|
| Engineering (E)             | SC/ST &<br>PH | 500/-     |  |
|                             | Others        | 900/-     |  |
| Agriculture & Pharmacy      | SC/ST &<br>PH | 500/-     |  |
| (AGP)                       | Others        | 900/-     |  |
| Both Engineering (E)<br>and | SC/ST &<br>PH | 1000/-    |  |
| (A&P)                       | Others        | 1800/-    |  |

TS EAPCET – 2024

www.ageshyd.com

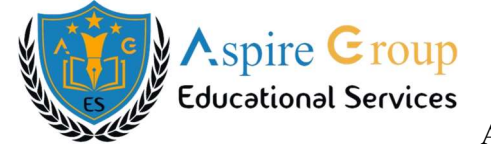

# THERE ARE 3 STEPS IN FILLING THE TS EAPCET-2024 ONLINE APPLICATION FORM

Step 1: Pay Registration Fee: Candidate can make Online Fee Payment through this option.

**Step 2: Fill Online Application Form:** After Fee Payment either by Cash at TS Online / AP Online Centre (or) by Online Payment through Credit Card / Debit Card / Net Banking modes, Candidate should fill in the Application through this option.

**Step 3: Print Filled- in Application:** After Submission of Application Form, Candidate can Print / Download the Submitted Application Form.

# **Step 1: Pay Registration Fee**

Click on the **"Pay Registration Fee"** link as shown encircled below. A new page will appear on the screen.

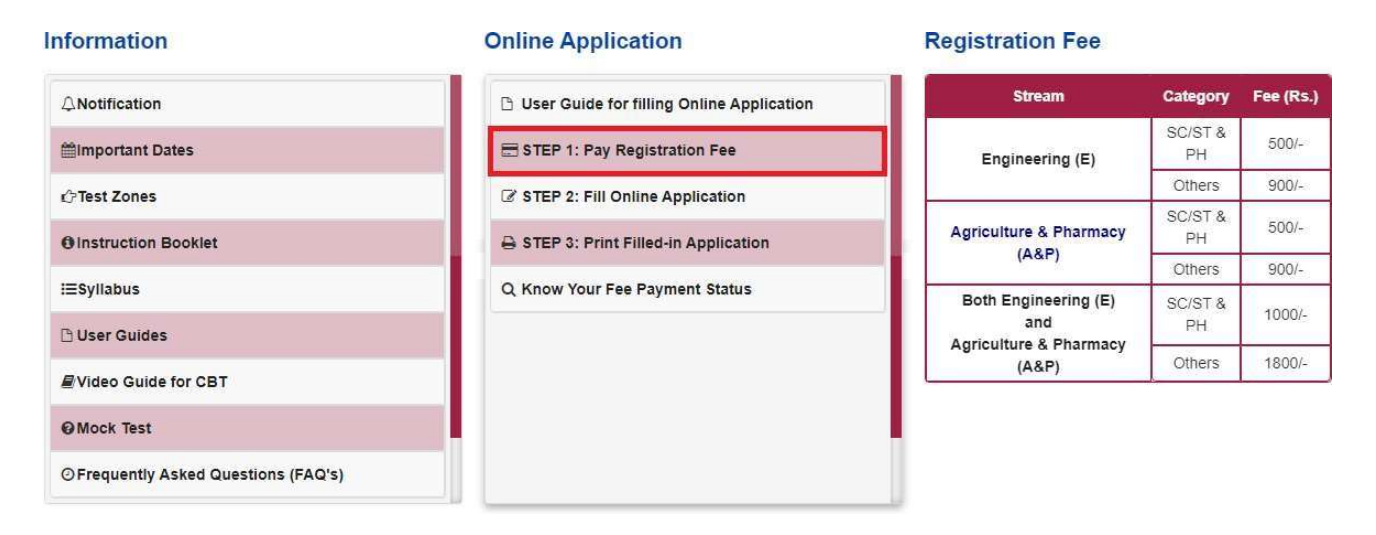

After clicking on **"PAY REGISTRATION FEE"** link the following **"Payment Verification"** web page will appear.

www.ageshyd.com

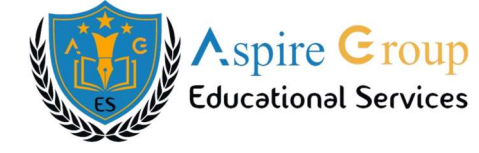

#### FEE PAYMENT FOR TS EAPCET- 2024

| roup Subjects at Qualifying Examination * :                                                                           | O MPC O BIPC O DIPLOMA O MBIPC                                                                                                    |                                                                                                    |
|----------------------------------------------------------------------------------------------------|----------------------------------------------------------------------------------------------------|----------------------------------------------------------------------------------------------------|
| ame of the Board * :                                                                                                  | Select 👻                                                                                                    |                                                                                                    |
| ualifying Exam Latest 2nd Year Hall Ticket Number* :                                                                  | Enter Qualifying Exam Latest 2nd Year Hall Ticket Number                                                                                               | NOTE: Please Enter Latest Intermediate 2n<br>Year/Diploma Final Year/Other State Board<br>Hall Ticket Number            |
| indidate's Name * :                                                                                                   | Enter Candidate's Name                                                                                                    |                                                                                                    |
| ite of Birth * (as per SSC or Equivalent) :                                                                           | Enter Date of Birth (dd/mm/yyyy)                                                                                                    | NOTE: For Age Limit eligibility criteria go<br>through the detailed notification of TS<br>EAPCET for different courses. |
| andidate's / Student's Mobile Number * :                                                                              | Enter Mobile Number                                                                                                    |                                                                                                    |
| ternate Mobile Number :<br>elf/Father/Mother/Relative)                                                                | Enter Alternate Mobile Number                                                                                                    |                                                                                                    |
| Mail ID * (Personal):                                                                                                 | Enter E-Mail ID                                                                                                    |                                                                                                    |
| itegory *:                                                                                                    |                                                                                                    | O SC O ST                                                                                                    |
| ysically Challenged (PH)*:                                                                                            | O YES O NO                                                                                                    |                                                                                                    |
| ream Applied For *:                                                                                                   | C Engineering (E)                                                                                                    |                                                                                                    |
|                                                                                                    | Agriculture & Pharmacy (A&P)                                                                                                    |                                                                                                    |
|                                                                                                    | O Both (Engineering, Agriculture & Pharmacy) (E, A&P)                                                                                                  |                                                                                                    |
| ayment Type * :                                                                                                    | O Net Banking(SBI/HDFC/ICICI) O Net Banking(Others) O Credit                                                                                           | Card O Debit Card                                                                                                    |
| I have gone through all the instructions. I have verified confirmed.                                                  | all the details furnished by me - Name of the Board, Qualifying Exam Latest 2                                                                          | nd Year Hall Ticket Number, Category and                                                                                |
|                                                                                                    |                                                                                                    |                                                                                                    |
| E: In case your account is debited and the website gets<br>us option by providing your details. If you get message "F | disconnected before payment receipt generation, kindly compulsory check<br>ayment Details Not Found" , candidate is requested to go for a fresh paymen | your Payment Status using Know Your Pay<br>t and the amount for the failure transaction w                               |

Fill in all the details in the respective fields and Click on the encircled button **"Proceed to Payment"**.

Below screen shows sample Filled in Form for Registration Fee Payment.

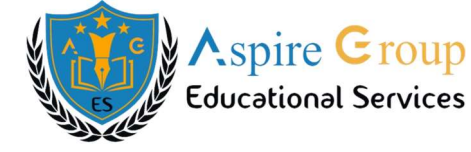

#### FEE PAYMENT FOR TS EAPCET- 2024

| Group Subjects at Qualifying Examination * :                                                                                                    | MPC O BIPC O DIPLOMA O MBIPC                                                                                                    |                                                                                                 |
|----------------------------------------------------------------------------------------------------|----------------------------------------------------------------------------------------------------|-------------------------------------------------------------------------------------------------|
| lame of the Board * :                                                                                                    | TSBIE INTERMEDIATE (REGULAR)                                                                                                    | ×                                                                                               |
| Qualifying Exam Latest 2nd Year Hall Ticket Number * :                                                                                                    | 2406291520                                                                                                    | NOTE: Please Enter Latest Intermediate 2n<br>Year/Diploma Final Year/Other State Board          |
| andidate's Name * :                                                                                                    | TEST APPLICATION FORM                                                                                                    | riair noket Number                                                                              |
| ate of Birth * (as per SSC or Equivalent) :                                                                                                    | NOTE: For Age Limit eligibility criteria go<br>through the detailed notification of TS<br>EAPCET for different courses.                           |                                                                                                 |
| andidate's / Student's Mobile Number * :                                                                                                    | 7416908215                                                                                                    |                                                                                                 |
| lternate Mobile Number :<br>Self/Father/Mother/Relative)                                                                                                    | Enter Alternate Mobile Number                                                                                                    |                                                                                                 |
| -Mail ID * (Personal):                                                                                                    | testingabc012@gmail.com                                                                                                    |                                                                                                 |
| ategory *:                                                                                                    | OC OBC_A OBC_B OBC_C OBC_D OBC                                                                                                    | E OSC OST                                                                                       |
| o you belong to Economically Weaker Section<br>EWS)? *:                                                                                                    | • YES ONO                                                                                                    |                                                                                                 |
| Yes furnish your EWS Certificate Number :                                                                                                    | EWS865756435293                                                                                                    |                                                                                                 |
| Physically Challenged (PH)*:                                                                                                    | YES NO                                                                                                    |                                                                                                 |
| f Yes furnish your SADARAM Certificate Number :                                                                                                    | 25707142134571900                                                                                                    |                                                                                                 |
| Stream Applied For *:                                                                                                    | Engineering (E)                                                                                                    |                                                                                                 |
|                                                                                                    | <ul> <li>Agriculture &amp; Pharmacy (A&amp;P)</li> <li>Both (Engineering, Agriculture &amp; Pharmacy) (E, A&amp;P)</li> </ul>                     |                                                                                                 |
| Payment Type * :                                                                                                    | O Net Banking(SBI/HDFC/ICICI) O Net Banking(Others) O Cre                                                                                         | dit Card 💿 Debit Card                                                                           |
| I have gone through all the instructions. I have verified a confirmed.                                                                                                    | all the details furnished by me - Name of the Board, Qualifying Exam Lates                                                                        | at 2nd Year Hall Ticket Number, Category and                                                    |
| Fee Amount :                                                                                                    | Rs. 500.00/- Proceed to Payment                                                                                                    |                                                                                                 |
| DTE: In case your account is debited and the website gets<br>atus option by providing your details. If you get message "P<br>funded to their debited bank account in 5 working days. | disconnected before payment receipt generation, kindly compulsory che<br>ayment Details Not Found", candidate is requested to go for a fresh paym | ack your Payment Status using Know Your Payment and the amount for the failure transaction will |
| Privacy Polic                                                                                                    | y   Terms & Conditions   Disclaimer   Refund & Cancellation                                                                                       | Policy No. of Visitors: 493                                                                     |
| Copyright TSCHE - 2024. All Rights Reserved.                                                                                                    |                                                                                                    | Designed & Developed by TSOnline                                                                |

Fill in **ALL** the mandatory fields given in the above webpage. The fields of - Group Subjects at Qualifying Examination, Name of the Board, Qualifying Exam Latest Intermediate 2<sup>nd</sup> Year / Diploma Final Year / Other State Board Hall Ticket Number, Candidate's Name, Date of Birth, Candidate's / Student's Mobile Number, Alternative Mobile Number (Self / Father / Mother / Relative), E-Mail ID Personal, Category, Do you belong to Economically Weaker Section (EWS)? (For only "OC" Category) Physically Challenged (PH), Stream Applied For and Select the Payment Type.

TS EAPCET – 2024

www.ageshyd.com

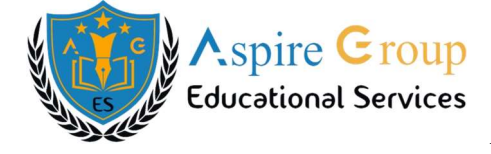

After entering the correct and mandatory fields, for Payment of Fee to be made through Debit Card / Credit Card / Net Banking shown in the above screen. After clicking on the Proceed to Payment, the system will display the message window to confirm once again the Qualifying Exam Latest Intermediate 2<sup>nd</sup> Year / Diploma Final Year / Other State Board Hall Ticket Number and Qualifying Examination Name of the Board.

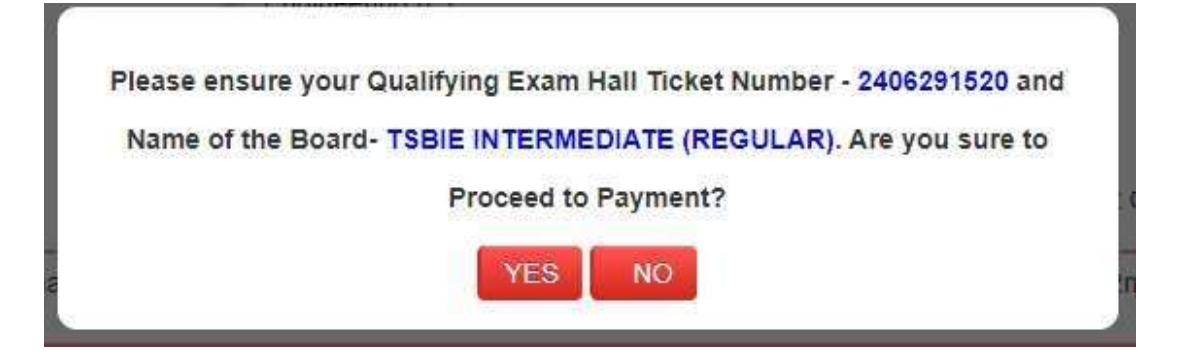

Online payment gateway page is shown below. Select the card type (VISA or Master Card or Maestro) mention on the Card and Click the button "PAY" shown in the below image to Proceed for Payment. Before this be ready with the Card related details (Card Number, Expiry Date - From Date, Security Code / CVV Number etc.,)

| e Payim PG                                                                                  | 0                                                  |
|---------------------------------------------------------------------------------------------|----------------------------------------------------|
| APOnline                                                                                    |                                                    |
| Select an option to pay ₹ XX                                                                | xx                                                 |
| Pay with Paytm                                                                              |                                                    |
| Pay using Saved Cards                                                                       |                                                    |
| Cards 🐑 Postpaid 🗔 Wallet 🗰 UPI                                                             |                                                    |
| Enter Mobile Number                                                                         |                                                    |
| +91                                                                                         |                                                    |
| Proceed                                                                                     |                                                    |
|                                                                                             |                                                    |
| Baytin Postpaid, Walet and UPI are not available for this transaction                       | on <b>an an an an an an an an an an an an an a</b> |
| Payon Postpaid. Walet and UPI are not available for this transact     Other Payment Options | en                                                 |

(Note: During the Payment process, DO NOT double click on Buttons or clicks on Back / Refresh buttons or DO NOT close the Browser web page abruptly.)

TS EAPCET – 2024

www.ageshyd.com

Note: The candidate can use any Bank Card (Debit / Credit / Net Banking) provided it is either VISA (or) MASTER CARD (or) MAESTRO type.

For example, the Candidate may possess a State Bank of India Debit Card / Credit Card (or) Union Bank Debit Card / Credit Card (or) any Bank Debit Card / Credit Card and the candidate has to identify what is the Card Type Logo on his/her card as given below.

|                                         | pav          | ₹ xxxx |
|-----------------------------------------|--------------|--------|
| •                                       |              |        |
| Pay with Paytm<br>Pay using Saved Cards |              |        |
| Cards @Respaid CBW                      | aflar 🖉 (19) |        |
|                                         |              |        |
| Enter Mobile Number                     |              |        |
| +91                                     |              | 8      |
| Pr                                      | oceed        |        |
| 4 <u>-</u>                              |              |        |
| Enter Credit Card d                     | etails       | ×      |
|                                         |              |        |
| Card Number                             |              |        |
|                                         | хх           |        |
| *****                                   |              |        |
| *****                                   | 610/         | 0      |

After the relevant **Card Type** logo is selected by the candidate, click on the button **"Make Payment"** and the control will automatically take you to the **"BANK PAYMENT GATEWAY"** Screen.

For example, after filling the mandatory details the control will lead you to the **"Bank payment Gateway"** web page then Click on and click on **"PAY** "button as shown above.

The confirmation of successful payment of Registration Fee as shown with the Transaction is Successful item in the below screen" Payment Status" along with Payment Reference ID

www.ageshyd.com

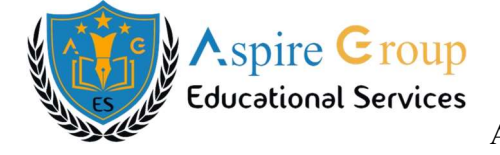

After successful payment web page automatically redirect to page shown below.

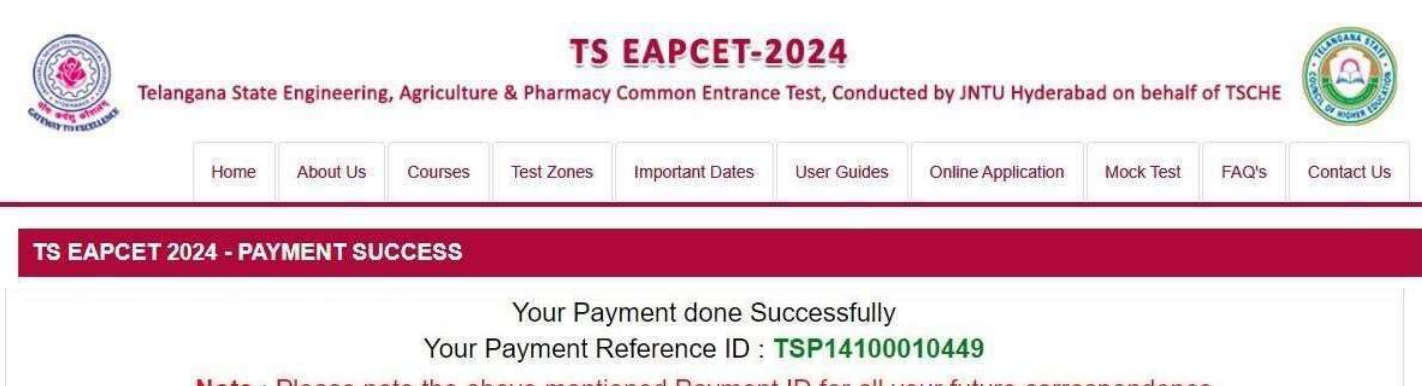

Note : Please note the above mentioned Payment ID for all your future correspondence

Proceed to Fill Application

After Successful Payment of Registration Fee, (A **"Payment Reference ID"** will appear on the screen. Note down the **"Payment Reference ID"** (For your future correspondence). Then proceed with the **"Application Form** filling process.

After completion of Fee Payment, Candidate can check the Status of the Payment using below screen by clicking on **"Know Your Payment Status"** tab in the home page as shown encircled below. A new page will appear on the screen.

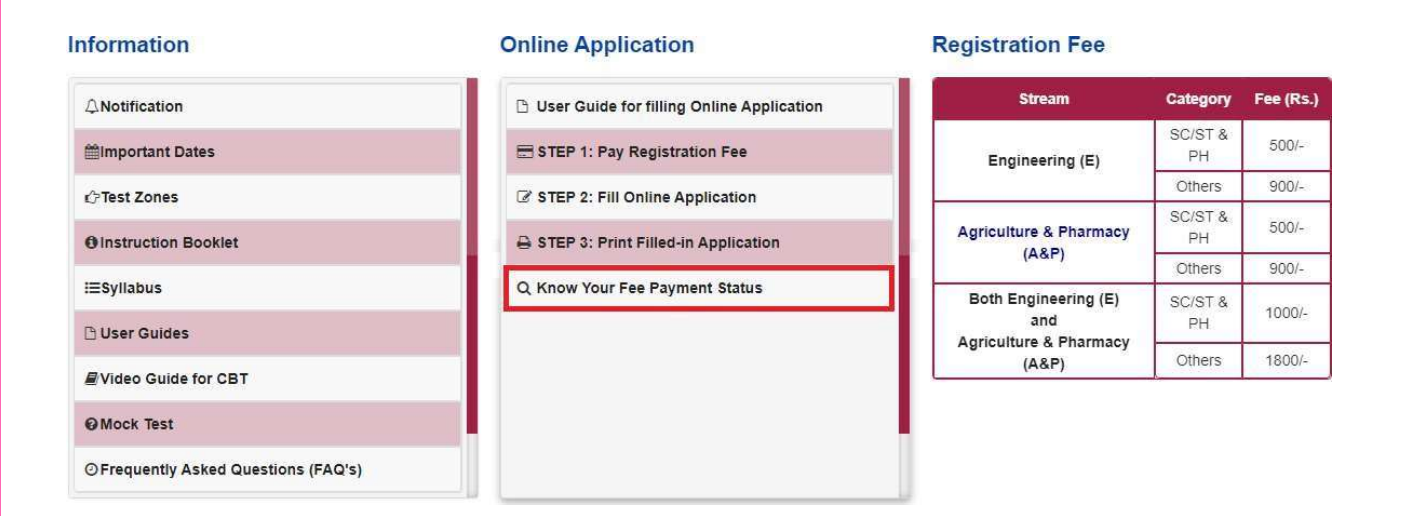

TS EAPCET - 2024

www.ageshyd.com

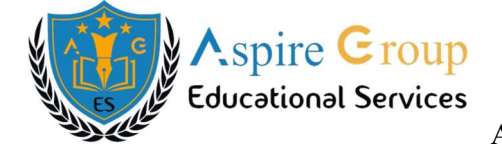

After clicking **"Know Your Fee Payment Status"** tab the following screen will be displayed.

| Telar                 | TS EAPCET-2024 Telangana State Engineering, Agriculture & Pharmacy Common Entrance Test, Conducted by JNTU Hyderabad on behalf of TSCHE |                  |            |                                   |                         |                     |                    |           |       |            |
|-----------------------|----------------------------------------------------------------------------------------------------|------------------|------------|-----------------------------------|-------------------------|---------------------|--------------------|-----------|-------|------------|
|                       | Home                                                                                                    | About Us         | Courses    | Test Zones                        | Important Dates         | User Guides         | Online Application | Mock Test | FAQ's | Contact Us |
|                       | ENT STAT                                                                                                    | rus              |            |                                   |                         |                     |                    |           |       |            |
| Qualifying Exam La    | test 2nd Yea                                                                                                    | ar Hall Ticket N | lumber * : | Enter Qualifying                  | Exam Latest 2nd Yea     | ar Hall Ticket Numt | ber                |           |       |            |
| Mobile Number*        |                                                                                                    |                  |            | Enter Contact M                   | obile Number            |                     |                    |           |       |            |
| Date of Birth * (as p | er SSC or E                                                                                                    | quivalent) :     |            | Enter Date of Bi                  | rth (dd/mm/yyyy)        |                     |                    |           |       |            |
| Stream *:             |                                                                                                    |                  |            | <ul> <li>Engineering (</li> </ul> | E)                      |                     |                    |           |       |            |
|                       |                                                                                                    |                  |            | Agriculture &                     | Pharmacy (A & P)        |                     |                    |           |       |            |
|                       |                                                                                                    |                  |            | <ul> <li>Both (Engine)</li> </ul> | ering, Agriculture & Pi | harmacy)(E, A & P   | )                  |           |       |            |
|                       |                                                                                                    |                  |            |                                   | Check Payment Sta       | atus                |                    |           |       |            |

Enter all the fields like Qualifying Exam Latest 2nd Year Hall Ticket Number, Mobile Number, Date of Birth and Stream that click on **"Check Payment Status"** button as shown in the below screen.

| Tela                | TS EAPCET-2024<br>Telangana State Engineering, Agriculture & Pharmacy Common Entrance Test, Conducted by JNTU Hyderabad on behalf of TSCHE |                                |            |                                 |                      |                    |                    |           |           |            |
|---------------------|----------------------------------------------------------------------------------------------------|--------------------------------|------------|---------------------------------|----------------------|--------------------|--------------------|-----------|-----------|------------|
|                     | Home                                                                                                    | About Us                       | Courses    | Test Zones                      | Important Dates      | User Guides        | Online Application | Mock Test | FAQ's     | Contact Us |
|                     | ENT STA                                                                                                    | TUS                            |            |                                 |                      |                    |                    |           |           |            |
| Qualifying Exam L   | atest 2nd Yea                                                                                                    | ar <mark>H</mark> all Ticket I | Number * : | Enter Qualifyin                 | g Exam Latest 2nd Ye | ar Hall Ticket Nur | nber               |           |           |            |
| Mobile Number *     |                                                                                                    |                                |            | Enter Contact M                 | Mobile Number        |                    |                    |           |           |            |
| Date of Birth * (as | per SSC or E                                                                                                    | quivalent) :                   |            | Enter Date of B                 | iirth (dd/mm/yyyy)   |                    |                    |           |           |            |
| Stream *:           |                                                                                                    |                                |            | O Engineering (E)               |                      |                    |                    |           |           |            |
|                     |                                                                                                    |                                |            | Agriculture 8     Agriculture 8 | Pharmacy (A & P)     |                    | 2                  |           |           |            |
|                     |                                                                                                    |                                |            |                                 | Check Payment S      | latus              | -)                 |           |           |            |
| TS EAPCI            | ET – 202                                                                                                    | 24                             |            | W                               | /ww.ageshyd          | .com               | Aspire Gro         | oup Educa | utional S | Services   |

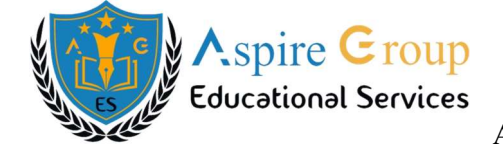

After clicking on the "Check Payment Status" the payment screen will be displayed.

| Telanı                 | gana State   | Engineeri     | ng, Agricultur | TS<br>e & Pharmacy                                                               | EAPCET=2                                                               | 2024<br>e Test, Conduct | ed by JNTU Hyderab | ad on behalf | of TSCHE |            |
|------------------------|--------------|---------------|----------------|----------------------------------------------------------------------------------|------------------------------------------------------------------------|-------------------------|--------------------|--------------|----------|------------|
|                        | Home         | About Us      | Courses        | Test Zones                                                                       | Important Dates                                                        | User Guides             | Online Application | Mock Test    | FAQ's    | Contact Us |
|                        | ENT STA      | TUS           |                |                                                                                  |                                                                        |                         |                    |              |          |            |
| Qualifying Exam Lat    | test 2nd Yea | ar Hall Ticke | et Number * :  | 2406291520                                                                       |                                                                        |                         |                    |              |          |            |
| Mobile Number *        |              |               |                | 7416908215                                                                       |                                                                        |                         |                    |              |          |            |
| Date of Birth * (as pe | er SSC or E  | quivalent) :  |                | 31/12/2008                                                                       |                                                                        |                         |                    |              |          |            |
| Stream *:              |              |               |                | <ul> <li>Engineering</li> <li>Agriculture &amp;</li> <li>Both (Engine</li> </ul> | (E)<br>Pharmacy (A & P)<br>ering, Agriculture & Pl<br>Check Payment St | narmacy)(E, A & P       | )                  |              |          |            |
|                        | ,            | S.No.         | Payment R      | eference ID                                                                      |                                                                        | Status                  |                    |              |          |            |
|                        |              | 1             | TSP14100010    | 449                                                                              | SUCCESS                                                                |                         |                    |              |          |            |
|                        |              |               |                |                                                                                  |                                                                        |                         |                    |              |          |            |

#### OR

#### NOTE: -

In case your amount is debited and the website gets disconnected before payment receipt generation, ensure your payment status using payment status option by providing in the website. If you get message pop-up "PAYMENT DETAILS NOT FOUND", candidate is advised to go for a fresh payment.

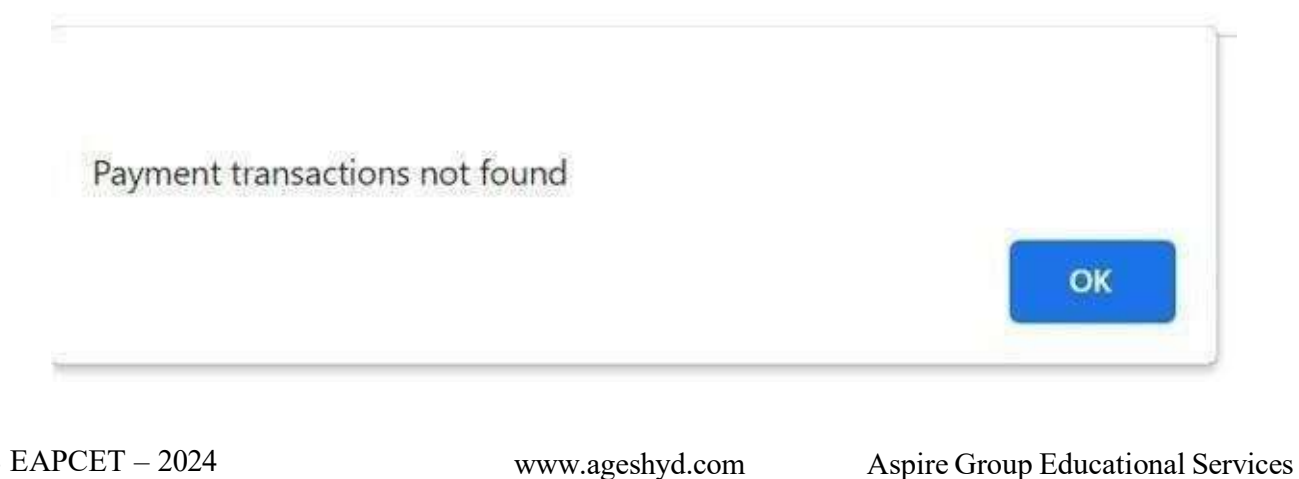

TS EAPCET - 2024

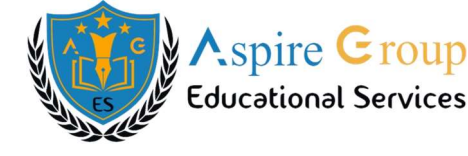

If **"PAYMENT TRANSACTIONS IS NOT FOUND"**, repeat the procedure from the **Application Fee Payment**. The amount deducted if any from your account made in the first attempt will be refunded (or) rolled back into your account with in 5 to 7 working days from the Bank.

To fill the online application form, click on **"Proceed to Fill Application"** as shown below.

| Telar       | ngana State | e Engineering | , Agricultur | <b>TS</b><br>e & Pharmacy | Common Entranc                 | 2024<br>e Test, Conduct  | ed by JNTU Hyderab | oad on behalf | of TSCHE |            |
|-------------|-------------|---------------|--------------|---------------------------|--------------------------------|--------------------------|--------------------|---------------|----------|------------|
|             | Home        | About Us      | Courses      | Test Zones                | Important Dates                | User Guides              | Online Application | Mock Test     | FAQ's    | Contact Us |
| TS EAPCET 2 | 024 - PAN   | (MENT SU      | CCESS        |                           |                                |                          |                    |               |          |            |
|             |             |               | Your         | Your Pa<br>Payment F      | yment done S<br>Reference ID : | uccessfully<br>TSP141000 | 010449             |               |          |            |
|             | Note :      | Please n      | ote the al   | bove ment                 | oned Paymer                    | nt ID for all y          | our future corre   | espondenc     | e        |            |
|             |             |               |              |                           |                                |                          |                    |               |          |            |
|             |             |               | St           | en 2: E                   | ill Online                     | Applic                   | ation              |               |          |            |

Candidate has two options either to proceed to fill application immediately or at a later date. Click on **"Proceed to Fill Application"** to fill the application immediately and you will be taken to the Application screen as described in **Step 2**. If you choose another day to fill the application simply close the window unit such case, you need to start from **Step 2**.

In some rare cases if the amount is deducted from your account but the message **"Transaction is Successful"** (or) the **"Payment Reference ID"** is not displayed, then you can you can use **"Know Your Payment Status"** has described in the **website**.

Otherwise pay the Registration Fee again as in step 1. The amount was deducted from your account made in your attempt will be refunded or rolled back into your account from the Bank.

Click on "Fill Online Application" Form tab in home page as shown in the below screen

www.ageshyd.com

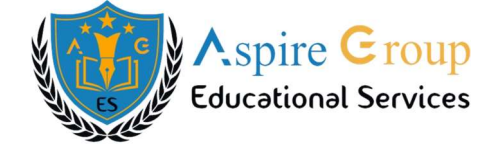

|                                            | ion                                                                           |                                                 |                                                                                          | 🗅 User Gu                                                                | uide for filling Online A                                                                                           | plication                                                                                                    |                                                                                         | eam                                                                                       | Category                                                     | Fee (Rs.)                     |
|--------------------------------------------|-------------------------------------------------------------------------------|-------------------------------------------------|------------------------------------------------------------------------------------------|--------------------------------------------------------------------------|----------------------------------------------------------------------------------------------------|----------------------------------------------------------------------------------------------------|-----------------------------------------------------------------------------------------|-------------------------------------------------------------------------------------------|--------------------------------------------------------------|-------------------------------|
| ∰Importan                                  | t Dates                                                                       |                                                 |                                                                                          | E STEP 1                                                                 | Pay Registration Fee                                                                                                |                                                                                                    | Engine                                                                                  | ering (E)                                                                                 | SC/ST &<br>PH                                                | 500/-                         |
| rc∕⇒Test Zone                              | es                                                                            |                                                 |                                                                                          | STEP 2                                                                   | : Fill Online Applicatior                                                                                           |                                                                                                    |                                                                                         | NENA 21                                                                                   | Others                                                       | 900/-                         |
| OInstructio                                | on Booklet                                                                    |                                                 |                                                                                          | A STEP 3                                                                 | : Print Filled-in Applica                                                                                           | ion                                                                                                    | Agriculture                                                                             | & Pharmacy                                                                                | SC/ST &<br>PH                                                | 500/-                         |
| i≣Syllabus                                 |                                                                               |                                                 |                                                                                          | Q Know Y                                                                 | our Fee Payment Statu                                                                                               | s                                                                                                    |                                                                                         |                                                                                           | Others                                                       | 900/-                         |
| 🗅 User Gui                                 | des                                                                           |                                                 |                                                                                          |                                                                          |                                                                                                    |                                                                                                    | and<br>Agriculture & Pharmacy                                                           |                                                                                           | SC/ST &<br>PH                                                | 1000/-                        |
| 🖉 Video Gu                                 | ide for CBT                                                                   |                                                 |                                                                                          |                                                                          |                                                                                                    |                                                                                                    | (A-                                                                                     | &P)                                                                                       | Others                                                       | 1800/-                        |
| OMock Tes                                  | st                                                                            |                                                 |                                                                                          |                                                                          |                                                                                                    |                                                                                                    |                                                                                         |                                                                                           |                                                              |                               |
| ⊙Frequent                                  | ly Asked Questions                                                            | s (FAQ's)                                       |                                                                                          |                                                                          |                                                                                                    |                                                                                                    |                                                                                         |                                                                                           |                                                              |                               |
|                                            |                                                                               |                                                 |                                                                                          |                                                                          |                                                                                                    |                                                                                                    |                                                                                         |                                                                                           |                                                              |                               |
| r click                                    | ing on <b>"Fil</b>                                                            | l Onl                                           | ine App                                                                                  | lication"                                                                | tab, the follow                                                                                                    | ving webpa                                                                                                    | ge will be di                                                                           | splayed.                                                                                  | Furnisl                                                      | 1 the                         |
| er click<br>ame <b>Pa</b><br>mber a        | ing on "Fil<br>yment Ref<br>and Date o                                        | <mark>l Onl</mark><br>ferend<br>f Birt          | ine App<br>ce ID, Q<br>h as giv                                                          | <b>lication"</b><br><b>Qualifying</b><br>en in Step<br>shown i           | tab, the follow<br>Exam Lates<br>1 and Click on<br>1 the screen b                                                   | ving webpa<br>2 <sup>nd</sup> Year I<br>on "Proceec<br>pelow                                                                            | ge will be di<br>Hall Ticket<br>I to Fill App                                           | splayed.<br>Number<br>blication                                                           | Furnisl<br><b>, Mobi</b><br>" butto:                         | 1 the<br>le<br>n as           |
| er click<br>ame <b>Pa</b><br><b>mber a</b> | ing on <b>"Fil</b><br>nyment Ref<br>and Date of                               | <mark>l Onl</mark><br>ferenc<br>f Birt          | ine App<br>ce ID, Q<br>h as giv                                                          | <b>dication"</b><br><b>Qualifying</b><br>en in Step<br>shown i           | tab, the follow<br>Exam Lates<br>1 and Click on<br>n the screen b                                                   | ving webpa<br>2 <sup>nd</sup> Year I<br>on "Proceec<br>pelow.                                                                           | ge will be di<br>H <b>all Ticket</b><br><mark>l to Fill Apj</mark>                      | splayed.<br>Number<br>blication                                                           | Furnisl<br><b>, Mobi</b><br>" butto                          | n the<br>le<br>n as           |
| er click<br>ame Pa<br>mber a               | ing on <b>"Fil</b><br>ayment Ref<br>and Date of<br>gana State Engl            | l Onl<br>ferenc<br>f Birt                       | ine App<br>ce ID, Q<br>h as giv                                                          | <b>Dualifying</b><br>en in Step<br>shown i<br><b>TS</b><br>re & Pharmacy | tab, the follow<br>Exam Lates<br>1 and Click of<br>n the screen b<br>EAPCET=2<br>Common Entranc                     | ving webpa<br>2 <sup>nd</sup> Year I<br>on "Proceec<br>below.<br>2024<br>Test, Conducte                                                 | ge will be di<br>Hall Ticket<br>I to Fill App<br>d by JNTU Hyder                        | splayed.<br>Number<br>blication                                                           | Furnisl<br><b>, Mobi</b><br>" butto:<br>nalf of TSC          | n the<br>le<br>n as           |
| er click<br>ame Pa<br>mber a               | ing on <b>"Fil</b><br>ayment Ref<br>and Date of<br>gana State Engl<br>Home Ab | l Onl<br>ference<br>f Birt                      | ine App<br>ce ID, Q<br>h as giv<br>, Agricultur<br>Courses                               | Dualifying<br>en in Step<br>shown i<br>TS<br>re & Pharmacy<br>Test Zones | tab, the follow<br>Exam Lates<br>1 and Click of<br>n the screen b<br>EAPCET=2<br>Common Entrance                    | ving webpa<br>2 <sup>nd</sup> Year I<br>on "Proceec<br>below.<br>2024<br>e Test, Conducte                                               | ge will be di<br>Hall Ticket<br>I to Fill App<br>d by JNTU Hyder<br>Online Application  | splayed.<br>Number<br>blication                                                           | Furnisl<br>, <b>Mobi</b><br>" butto<br>half of TSC           | n the<br>le<br>n as<br>HE     |
| er click<br>ame Pa<br>mber a<br>Telan      | ing on "Fil<br>ayment Ref<br>and Date of<br>gana State Engl<br>Home Ab        | l Onl<br>ference<br>f Birt<br>neering<br>out Us | ine App<br>ce ID, Q<br>h as giv<br>, Agricultur<br>Courses                               | Dualifying<br>en in Step<br>shown i<br>TS<br>re & Pharmacy<br>Test Zones | tab, the follow<br>Exam Lates<br>1 and Click of<br>n the screen b<br>EAPCET=3<br>Common Entranc<br>Important Dates  | ving webpa<br>2 <sup>nd</sup> Year I<br>on "Proceec<br>below.<br>2024<br>• Test, Conducte<br>User Guides                                | ge will be di<br>Hall Ticket<br>I to Fill App<br>ed by JNTU Hyden<br>Online Application | splayed.<br>Number<br>blication<br>abad on bel<br>Mock Te<br>Date of Birth                | Furnish<br>, <b>Mobi</b><br>" butto<br>nalf of TSC<br>st FAQ | n the<br>le<br>n as<br>HE     |
| er click<br>ame Pa<br>mber a<br>Telan      | ing on "Fil<br>ayment Ref<br>and Date of<br>gana State Engi<br>Home Ab        | l Onl<br>ference<br>f Birt<br>neering<br>out Us | ine App<br>ce ID, Q<br>h as giv<br>, Agricultu<br>Courses<br>qualifying Ex<br>2406291520 | Dualifying<br>en in Step<br>shown i<br>TS<br>re & Pharmacy<br>Test Zones | tab, the follow<br>Exam Lates<br>1 and Click of<br>n the screen b<br>EAPCET=2<br>Common Entrance<br>Important Dates | ving webpa<br>2 <sup>nd</sup> Year I<br>on "Proceed<br>below.<br>2024<br>2 Test, Conducte<br>User Guides<br>wer * Mobile Nu<br>7416908/ | ge will be di<br>Hall Ticket<br>I to Fill App<br>ed by JNTU Hyden<br>Online Application | splayed.<br>Number<br>blication<br>rabad on bel<br>Mock Te<br>Date of Birth<br>31/12/2008 | Furnisl<br>, <b>Mobi</b><br>" butto<br>nalf of TSC<br>st FAQ | n the<br>le<br>n as<br>HE Cor |

After clicking on **"Proceed to Fill Application"** button, the following page will be displayed. Enter all the fields and Click on Proceed to **"Next"** button as shown in the below screen.

P

www.ageshyd.com

|                                                                                                    | <b>T</b> C <b>E</b> A                                                                                                    | DGET 202                                                                                                    |                                                                                                    | ,                   | × ·        | Juliu D   |
|----------------------------------------------------------------------------------------------------|----------------------------------------------------------------------------------------------------|----------------------------------------------------------------------------------------------------|----------------------------------------------------------------------------------------------------|---------------------|------------|-----------|
| Telangana State Engineeri                                                                                                    | TS EA<br>ng, Agriculture & Pharmacy Com                                                                                                    | PCET=2024<br>non Entrance Test, (                                                                                           | Gonducted by JNTU Hyd                                                                                  | derabad on behalf   | of TSCHE   |           |
| Home About Us                                                                                                    | Courses Test Zones Imp                                                                                                    | ortant Dates User                                                                                                    | Guides Online Applica                                                                                  | tion Mock Test      | FAQ's      | Contact U |
| ayment Reference ID *                                                                                                    | Qualifying Exam Latest 2nd Year Hal                                                                                                    | I Ticket Number * M                                                                                                    | Nobile Number *                                                                                        | Date of Birth * (dd | /mm/yyyy)  |           |
| TSP14100010449                                                                                                    | 2406291520                                                                                                    |                                                                                                    | 7416908215                                                                                             | 31/12/2008          |            |           |
| IS EAPCET - 2024 APPLICATIO                                                                                                    |                                                                                                    |                                                                                                    |                                                                                                    |                     |            |           |
| . Candidate Details                                                                                                    |                                                                                                    |                                                                                                    |                                                                                                    |                     |            |           |
| andidate's Name *                                                                                                    | Father's Name *                                                                                                    | Mother's Name                                                                                                    | •                                                                                                    | Date of Birth * (de | d/mm/yyyy) |           |
| TEST APPLICATION FORM                                                                                                    | ENTER FATHER'S NAME                                                                                                    | ENTER MOTH                                                                                                    | IER'S NAME                                                                                             | 31/12/2008          |            |           |
| as per Board of Intermediate or Equivalent<br>ecords)                                                                                                    | (as per Board of Intermediate or Equiv<br>Records)                                                                                            | alent (as per Board o<br>Records)                                                                                           | f Intermediate or Equivalent                                                                           |                     |            |           |
| adhaar Card Number / Enrolment No.                                                                                                    | Ration Card Number                                                                                                    |                                                                                                    |                                                                                                    | Birth District      |            |           |
| Enter Aadhaar Card Number<br>or acquiring financial benefit Aadhar is<br>andatory)<br>ander *<br>Male Female Transgender<br>itegory details *                                                                                                    | Enter Ration Card Number                                                                                                    | Select                                                                                                    | · •                                                                                                    | -Select-            |            | ~         |
| Enter Aadhaar Card Number<br>For acquiring financial benefit Aadhar is<br>landatory)<br>ender *<br>) Male Female Transgender<br>ategory details *                                                                                                    | Enter Ration Card Number                                                                                                    | Select                                                                                                    | Caste Certificate Number                                                                               | Select              |            | ~         |
| Enter Aadhaar Card Number<br>For acquiring financial benefit Aadhar is<br>landatory)<br>ender *<br>) Male Female Transgender<br>ategory details *<br>ategory<br>C BC_A BC_B BC_C BC_D                                                                                                    | Enter Ration Card Number                                                                                                    | Select                                                                                                    | Caste Certificate Number<br>EX: CND021709560879                                                        | -Select-            |            | ~         |
| Enter Aadhaar Card Number<br>For acquiring financial benefit Aadhar is<br>fandatory)<br>ender *<br>) Male Female Transgender<br>ategory details *<br>ategory<br>C BC_A BC_B BC_C BC_D<br>o you belong to Economically Weaker Se                                                                                                    | Enter Ration Card Number                                                                                                    | Select                                                                                                    | Caste Certificate Number<br>EX: CND021709560879<br>EWS Certificate Number<br>EWS865756435293           | -Select-            |            | ~         |
| Enter Aadhaar Card Number For acquiring financial benefit Aadhar is landatory) ender * 1 Male Female Transgender ategory details * ategory C BC_A BC_B BC_C BC_D D you belong to Economically Weaker So ES NO Descial Reservation Category                                                                                                    | Enter Ration Card Number                                                                                                    | Sirrin State                                                                                                    | Caste Certificate Number<br>EX: CND021709560879<br>EWS Certificate Number<br>EWS865756435293           | -Select-            |            | •         |
| Enter Aadhaar Card Number For acquiring financial benefit Aadhar is landatory) ender * 1 Male Female Transgender ategory details * ategory C BC_A BC_B BC_C BC_D o you belong to Economically Weaker Se ES NO pecial Reservation Category 1 National Cadet Coros (NCC)                                                                                                    | Enter Ration Card Number                                                                                                    | sically Handicapped                                                                                                    | Caste Certificate Number<br>EX: CND021709560879<br>EWS Certificate Number<br>EWS865756435293           | -Select-            |            | ~         |
| Enter Aadhaar Card Number For acquiring financial benefit Aadhar is tandatory) ender * ) Male Female Transgender ategory details * ategory C BC_A BC_B BC_C BC_D o you belong to Economically Weaker Se ES NO pecial Reservation Category ) National Cadet Corps (NCC) ) Children of Armed Personnel (CAP)                                                                                                    | Enter Ration Card Number                                                                                                    | rsically Handicapped)                                                                                                    | Caste Certificate Number<br>EX: CND021709560879<br>EWS Certificate Number<br>EWS865756435293           | -Select-            |            | •         |
| Enter Aadhaar Card Number For acquiring financial benefit Aadhar is landatory) ender * ) Male Female Transgender ategory details * ategory C BC_A BC_B BC_C BC_D o you belong to Economically Weaker So ES NO pecial Reservation Category   National Cadet Corps (NCC)   Children of Armed Personnel (CAP)   Sports & Games                                                                                                    | Enter Ration Card Number                                                                                                    | sically Handicapped)<br>Visually Handicapped)                                                                               | Caste Certificate Number<br>EX: CND021709560879<br>EWS Certificate Number<br>EWS865756435293           | -Select-            |            | •         |
| Enter Aadhaar Card Number For acquiring financial benefit Aadhar is landatory) ender * ) MaleFemaleTransgender ategory details * ategory C BC_A BC_B BC_C BC_D o you belong to Economically Weaker So ES NO pecial Reservation Category ) National Cadet Corps (NCC) ] Children of Armed Personnel (CAP) ] Sports & Games ] Anglo Indian                                                                                                    | Enter Ration Card Number                                                                                                    | Sirally Handicapped) Visually Handicapped) (Orthopedically Handica                                                          | Caste Certificate Number<br>EX: CND021709560879<br>EWS Certificate Number<br>EWS865756435293           | -Select-            |            | •         |
| Enter Aadhaar Card Number For acquiring financial benefit Aadhar is landatory) ender * ) MaleFemaleTransgender ategory details * ategory C BC_A BC_B BC_C BC_D o you belong to Economically Weaker So ES NO pecial Reservation Category ) National Cadet Corps (NCC) 1 Children of Armed Personnel (CAP) 3 Sports & Games 3 Anglo Indian inority / Non-Minority *                                                                                                    | Enter Ration Card Number  Enter Ration Card Number  BC_E SC ST action (EWS)? *  PH (Ph) VH H (I) OH                                           | Sirrin State Select  (                                                                                                    | Caste Certificate Number<br>EX: CND021709560879<br>EWS Certificate Number<br>EWS865756435293           | -Select-            |            | ~         |
| Enter Aadhaar Card Number For acquiring financial benefit Aadhar is landatory) ender *  Male Female Transgender ategory details *  ategory C BC_A BC_B BC_C BC_D o you belong to Economically Weaker Se ES NO pecial Reservation Category National Cadet Corps (NCC) Children of Armed Personnel (CAP) Sports & Games Anglo Indian inority / Non-Minority * Non-Minority Minority                                                                                                    | Enter Ration Card Number  Enter Ration Card Number  BC_E SC ST action (EWS)?*  PH (Ph) VH U H1(( OH)                                          | Select      Select                                                                                                    | Caste Certificate Number<br>EX: CND021709560879<br>EWS Certificate Number<br>EWS865756435293           | -Select-            |            | •         |
| Enter Aadhaar Card Number For acquiring financial benefit Aadhar is landatory) ender Male Female Fem | Enter Ration Card Number  Enter Ration Card Number  BC_E SC ST ection (EWS)? *  PH (Ph) PH (Ph) PH (I) OH Rs.) *                              | sirun state -<br>Select<br>(sically Handicapped)<br>Visually Handicapped)<br>Veriaring Impaired)<br>(Orthopedically Handica | Caste Certificate Number<br>EX: CND021709560879<br>EWS Certificate Number<br>EWS865756435293           | -Select-            |            | ~         |
| Enter Aadhaar Card Number  For acquiring financial benefit Aadhar is landatory)  ender *  Male Female Transgender  ategory details *  ategory  C BC_A BC_B BC_C BC_D  o you belong to Economically Weaker Se  ES NO  pecial Reservation Category  National Cadet Corps (NCC)  National Cadet Corps (NCC)  National Cadet Corps (NCC)  Children of Armed Personnel (CAP)  Sports & Games Anglo Indian  Inority / Non-Minority *  Non-Minority Minority  annual Income Range of the Parents (F  Below 1 Lakh 1 1 Lakh and above –                                                                                                    | Enter Ration Card Number  Enter Ration Card Number  BC_E SC ST ection (EWS)? *  PH (Ph) VH HI (i OH  Rs.) *  below 2 Lakhs _ 2 Lakhs and Abov | e                                                                                                    | Caste Certificate Number<br>EX: CND021709560879<br>EWS Certificate Number<br>EWS865756435293           | -Select-            |            | •         |
| Enter Aadhaar Card Number  For acquiring financial benefit Aadhar is landatory)  ender *  MaleFemaleTransgender  ategory details *  ategory  C BC_A BC_B BC_C BC_D  po you belong to Economically Weaker Secondary  (C BC_A BC_B BC_C BC_D  po you belong to Economically Weaker Secondary  (C BC_A BC_B BC_C BC_D  po you belong to Economically Weaker Secondary  (C BC_A BC_B BC_C BC_D  po you belong to Economically Weaker Secondary  (C BC_A BC_B BC_C BC_D  po you belong to Economically Weaker Secondary  (C BC_A BC_B BC_C BC_D  po you belong to Economically Weaker Secondary  (C BC_A BC_B BC_C BC_D  po you belong to Economically Weaker Secondary  (C BC_A BC_B BC_C BC_D  po you belong to Economically Weaker Secondary  (C BC_A BC_B BC_C BC_D  po you belong to Economically Weaker Secondary  (C BC_A BC_B BC_C BC_D  po you belong to Economically Weaker Secondary  (C BC_A BC_B BC_C BC_D  po you belong to Economically Weaker Secondary  (C BC_A BC_B BC_C BC_D  po you belong to Economically Weaker Secondary  (C BC_A BC_B BC_C BC_D  po you belong to Economically Weaker Secondary  (C BC_A BC_B BC_C BC_D  po you belong to Economically Weaker Secondary  (C BC_A BC_B BC_C BC_C  (C BC_A BC_B BC_C BC_C  (C BC_A BC_B BC_C BC_D  (C BC_A BC_B BC_C BC_D  (C BC_A BC_B BC_C BC_D  (C BC_A BC_B BC_C BC_D  (C BC_A BC_B BC_C BC_D  (C BC_A BC_B BC_C BC_D  (C BC_A BC_B BC_C BC_C  (C BC_A BC_B BC_C BC_C  (C BC_A BC_B BC_C BC_C  (C BC_A BC_B BC_C BC_C  (C BC_A BC_B  (C BC_A BC_B  (C BC_A BC_B  (C BC_A BC_B  (C BC_A BC_B  (C BC_A  (C BC_A  (C                 | Enter Ration Card Number                                                                                                    | e                                                                                                    | Caste Certificate Number<br>EX: CND021709560879<br>EWS Certificate Number<br>EWS865756435293<br>apped) | -Select-            |            | ~         |
| Enter Aadhaar Card Number  For acquiring financial benefit Aadhar is landatory)  ender *  MaleFemaleTransgender  ategory details *  ategory  C BC_A BC_B BC_C BC_D  po you belong to Economically Weaker Secondary  (C BC_A BC_B BC_C BC_D  po you belong to Economically Weaker Secondary  (C BC_A BC_B BC_C BC_D  po you belong to Economically Weaker Secondary  (C BC_A BC_B BC_C BC_D  po you belong to Economically Weaker Secondary  (C BC_A BC_B BC_C BC_D  po you belong to Economically Weaker Secondary  (C BC_A BC_B BC_C BC_D  po you belong to Economically Weaker Secondary  (C BC_A BC_B BC_C BC_D  po you belong to Economically Weaker Secondary  (C BC_A BC_B BC_C BC_D  po you belong to Economically Weaker Secondary  (C BC_A BC_B BC_C BC_D  po you belong to Economically Weaker Secondary  (C BC_A BC_B BC_C BC_D  po you belong to Economically Weaker Secondary  (C BC_A BC_B BC_C BC_D  po you belong to Economically Weaker Secondary  (C BC_A BC_B BC_C BC_D  po you belong to Economically Weaker Secondary  (C BC_A BC_B BC_C BC_D  po you belong to Economically Weaker Secondary  (C BC_A BC_B BC_C BC_D  po you belong to Economically Weaker Secondary  (C BC_A BC_B BC_C BC_C  (C BC_A BC_B BC_C BC_D  po you belong to Economically Weaker Secondary  (C BC_A BC_B BC_C BC_C  (C BC_A BC_B BC_C BC_C  (C BC_A BC_B BC_C BC_D  (C BC_A BC_B BC_C BC_C  (C BC_A BC_B BC_C BC_C  (C BC_A BC_B BC_C BC_C  (C BC_A BC_B BC_C  (C BC_A BC_B BC_C  (C BC_A BC_B  (C BC_A BC_B  (C BC_A BC_B  (C BC_A BC_B  (C BC_A BC_B  (C BC_A  (C BC_A  (C B                | Enter Ration Card Number                                                                                                    | e                                                                                                    | Caste Certificate Number<br>EX: CND021709560879<br>EWS Certificate Number<br>EWS865756435293<br>apped) | -Select-            |            | ~         |
| Enter Aadhaar Card Number  For acquiring financial benefit Aadhar is landatory)  ender *  Male Female Transgender  ategory  C BC_A BC_B BC_C BC_D  o you belong to Economically Weaker Second Second S | Enter Ration Card Number                                                                                                    | e                                                                                                    | Caste Certificate Number<br>EX: CND021709560879<br>EWS Certificate Number<br>EWS865756435293<br>apped) | -Select-            |            | ~         |

www.ageshyd.com

|                                                                                                    | Village / Stree                                                    | et / Locality *   | M                                                                           | andal / Tow                       | n / City *                                                           |          |  |
|----------------------------------------------------------------------------------------------------|--------------------------------------------------------------------|-------------------|-----------------------------------------------------------------------------|-----------------------------------|----------------------------------------------------------------------|----------|--|
| Enter House No.(or) C/O                                                                                                    | Enter Village                                                      | / Street / Locali | ity                                                                         | Enter Mandal                      | / Town / City                                                        |          |  |
| District *                                                                                                    | State *                                                            |                   | Pi                                                                          | n Code *                          | n – sister (Anno 2011) for tweet                                     |          |  |
| Enter District                                                                                                    | Enter State                                                        |                   | E                                                                           | Enter Pin Coo                     | r Pin Code                                                           |          |  |
| Nobile Number *                                                                                                    | Alternate Mot                                                      | bile Number Teler |                                                                             | lephone Number (Landline)         |                                                                      |          |  |
| 7416908215                                                                                                    | Enter Alterna                                                      | te Mobile Numt    | per                                                                         | Enter TelePhone Number (Landline) |                                                                      |          |  |
| - Mail Id *                                                                                                    |                                                                    |                   |                                                                             |                                   |                                                                      |          |  |
| testingabc012@gmail.com                                                                                                    |                                                                    |                   |                                                                             |                                   |                                                                      |          |  |
| testingabet izleginan.com                                                                                                    |                                                                    |                   |                                                                             |                                   |                                                                      |          |  |
| 3. Qualifying Examination                                                                                                    |                                                                    |                   |                                                                             |                                   |                                                                      |          |  |
| ntermediate / Equivalent (10+2) / Diplo                                                                                                    | oma * Type of the E                                                | xam *             | G                                                                           | roup Subjec                       | ts at the Qualifying Ex                                              | am *     |  |
| O Urban                                                                                                    | TSBIE INT                                                          | FERMEDIATE (      | REGULAR)                                                                    | MPC                               |                                                                      |          |  |
| O Rural                                                                                                    | APBIE IN                                                           | TERMEDIATE (      | REGULAR)                                                                    | BiPC                              |                                                                      |          |  |
|                                                                                                    | O TSBIE INT                                                        | FERMEDIATE (      | PRIVATE)                                                                    | DIPLOMA                           |                                                                      |          |  |
|                                                                                                    |                                                                    |                   |                                                                             | MBIPC                             |                                                                      |          |  |
|                                                                                                    |                                                                    |                   |                                                                             |                                   |                                                                      |          |  |
|                                                                                                    |                                                                    |                   | , ostinonnej                                                                |                                   |                                                                      |          |  |
|                                                                                                    | O CBSE (10                                                         | +2)               |                                                                             |                                   |                                                                      |          |  |
|                                                                                                    | O INDIAN C                                                         | ERTIFICATE O      | F SECONDARY EDUCATION (ICS                                                  | SE)                               |                                                                      |          |  |
|                                                                                                    | O RGUKT-T                                                          | ELANGANA          |                                                                             |                                   |                                                                      |          |  |
|                                                                                                    | RGUKT-A                                                            | NDHRA PRADI       | ESH                                                                         |                                   |                                                                      |          |  |
|                                                                                                    | O ANDHRA                                                           | PRADESH OPI       | EN SCHOOL SOCIETY (APOSS)                                                   |                                   |                                                                      |          |  |
|                                                                                                    | TELANGA                                                            | NA OPEN SCH       | HOOL SOCIETY (TOSS)                                                         |                                   |                                                                      |          |  |
|                                                                                                    | NATIONAL                                                           | L INSTITUTE C     | OF OPEN SCHOOLING (NIOS)                                                    |                                   |                                                                      |          |  |
|                                                                                                    | OTHERS                                                             | 10+2 EQUIVAL      | ENT                                                                         |                                   |                                                                      |          |  |
| Hall Ticket No.of the above Qualifying                                                                                                    | Examinations Only*                                                 | Year of Appe      | aring/Passed the Qualifying Exa                                             | m *                               | 10+2 / Diploma Studie                                                | d In *   |  |
| 2406291520                                                                                                    |                                                                    | Select            | ~                                                                           |                                   | -Select-                                                             | ~        |  |
| Bridge Course (BIE) Hall Ticket No.                                                                                                    |                                                                    |                   | Medium of Instruction at Qual                                               | ifying Exam                       | *                                                                    |          |  |
| If Intermediate Vocational or wish to a                                                                                                    | ppear for both                                                     |                   | 🔿 English 🔗 Telugu 🔗                                                        | Urdu 🔿                            | Others                                                               |          |  |
| Enter Bridge Course (RIE) Hall Ticket N                                                                                                    |                                                                    |                   | Medium of Test *                                                            |                                   |                                                                      |          |  |
| Enter bruge course (bic) Hair ricker w                                                                                                    | 0.7                                                                |                   | O English & Telugu O Eng                                                    | jlish & Urdu                      |                                                                      |          |  |
| SSC or Equivalent (10th Class) *                                                                                                    |                                                                    |                   |                                                                             |                                   |                                                                      |          |  |
|                                                                                                    |                                                                    |                   |                                                                             |                                   |                                                                      |          |  |
| ) Urban                                                                                                    | Hall Ticket No. *                                                  |                   | Month of Passing *                                                          |                                   | Year of Passing *                                                    |          |  |
| 2 Kulai                                                                                                    | Enter Hall Ticket No                                               |                   | Select                                                                      | ~                                 | Select                                                               | ~        |  |
|                                                                                                    |                                                                    |                   |                                                                             |                                   |                                                                      |          |  |
| Place of Study                                                                                                    |                                                                    |                   |                                                                             |                                   |                                                                      |          |  |
| Place of Study                                                                                                    |                                                                    |                   |                                                                             |                                   | MAY Second                                                           |          |  |
| Place of Study<br>Class-1 *                                                                                                    | Class-2 *                                                          |                   | Class-3 *                                                                   |                                   | Class-4 *                                                            |          |  |
| Place of Study<br>Class-1 *<br>Select                                                                                                    | Class-2 *                                                          | ~                 | Class-3 *                                                                   | •                                 | Class-4 *                                                            | ~        |  |
| Place of Study<br>Class-1 *<br>Select                                                                                                    | Class-2 *<br>Select<br>Class-6 *                                   | ~                 | Class-3 *<br>Select<br>Class-7 *                                            | ~                                 | Class-4 *<br>Select<br>Class-8 *                                     | ~        |  |
| Place of Study<br>Class-1 *<br>Select                                                                                                    | Class-2 *<br>Select<br>Class-6 *<br>Select                         | ~                 | Class-3 *<br>Select<br>Class-7 *<br>Select                                  | •<br>•                            | Class-4 *Select Class-8 *Select                                      | ~        |  |
| Place of Study<br>Class-1 *<br>Select                                                                                                    | Class-2 *<br>Select<br>Class-6 *<br>Select<br>Class-10 *           | ~                 | Class-3 *<br>Select<br>Class-7 *<br>Select<br>Inter 1st year / Equivalent * | ×<br>×                            | Class-4 *<br>Select<br>Class-8 *<br>Select<br>Inter 2nd year / Equit | valent * |  |
| Place of Study<br>Class-1 *<br>Select                                                                                                    | Class-2 *<br>Select<br>Class-6 *<br>Select<br>Class-10 *<br>Select | ~                 | Class-3 *Select Class-7 *Select Inter 1st year / Equivalent *Select         | •<br>•                            | Class-4 *<br>Select<br>Class-8 *<br>Select<br>Inter 2nd year / Equin | valent * |  |
| Place of Study<br>Class-1 *<br>Select  Class-5 *<br>Select  Class-9 *<br>Select  Class-9 *<br>Select  Class- | Class-2 *<br>Select<br>Class-6 *<br>Select<br>Class-10 *<br>Select | ×<br>×            | Class-3 *Select Class-7 *Select Inter 1st year / Equivalent *Select         | •<br>•<br>•                       | Class-4 *<br>Select<br>Class-8 *<br>Select<br>Inter 2nd year / Equin | valent * |  |

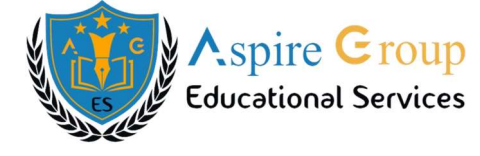

| Select Local Area *                                                                                                    | nkateswara <mark>U</mark> nive                                                                | rsity (SVU) <sub>O</sub> Osmania I                                                                                    | University (OU) ONon-                                                                                                    | Local                                                                                                    |                                                                                                    |
|----------------------------------------------------------------------------------------------------|-----------------------------------------------------------------------------------------------|----------------------------------------------------------------------------------------------------|----------------------------------------------------------------------------------------------------|----------------------------------------------------------------------------------------------------|----------------------------------------------------------------------------------------------------|
| 4. Details of Common Entrance Test                                                                                                    | t                                                                                             |                                                                                                    |                                                                                                    |                                                                                                    |                                                                                                    |
| Stream Applied For / Entrance Exam *                                                                                                    |                                                                                               |                                                                                                    |                                                                                                    |                                                                                                    |                                                                                                    |
| Engineering (E)                                                                                                    |                                                                                               |                                                                                                    |                                                                                                    |                                                                                                    |                                                                                                    |
| Test Zones                                                                                                    |                                                                                               |                                                                                                    |                                                                                                    |                                                                                                    |                                                                                                    |
| Preference 1*                                                                                                    |                                                                                               | Preference 2 *                                                                                                    |                                                                                                    | Preference 3 *                                                                                                    |                                                                                                    |
| Select                                                                                                    | ~                                                                                             | Select                                                                                                    | ~                                                                                                    | Select                                                                                                    | ~                                                                                                    |
| Photo & Signature *                                                                                                    |                                                                                               |                                                                                                    |                                                                                                    |                                                                                                    |                                                                                                    |
|                                                                                                    |                                                                                               |                                                                                                    | Chris Gra                                                                                                    | 25                                                                                                    |                                                                                                    |
|                                                                                                    |                                                                                               |                                                                                                    | Signature(<30kb jpg                                                                                                    | , jpeg)                                                                                                    |                                                                                                    |
|                                                                                                    |                                                                                               |                                                                                                    | Choose File No file                                                                                                    | chosen                                                                                                    |                                                                                                    |
| Photo(<50kb jpg, jpeg)                                                                                                    |                                                                                               |                                                                                                    |                                                                                                    |                                                                                                    |                                                                                                    |
| Choose File No file chosen                                                                                                    |                                                                                               |                                                                                                    |                                                                                                    |                                                                                                    |                                                                                                    |
| <ul> <li>1) I have carefully gone through th<br/>appearing at the computer based<br/>entrance test. In case, I have furnis<br/>2) I am responsible for the details<br/>confer any right for me to take adm</li> </ul> | e instruction book<br>entrance test and<br>shed any false inf<br>filled by me and<br>hission. | det and I am conversant with<br>d admission into any course<br>ormation or involved in any n<br>the CONVENER, TS EAPC | n the instructions. I shall abi<br>prescribed. Further, I assu<br>nalpractice or illegal activitie<br>ET-2024 is not responsible | de by the eligibility conditions and oth<br>re that, I will not involve in any malp<br>rs, I am liable for punishment as per th<br>a in any way. Mere appearing for the | her regulations to be satisfied for<br>ractice or illegal activities in the<br>he existing law.<br>entrance examination does not |
| NOTE : SUBMISSION OF APPLICATION                                                                                                    | COMPLETES ON                                                                                  | ILY AFTER NEXT AND SUB                                                                                                | MIT.<br>/E NEXT                                                                                                    |                                                                                                    |                                                                                                    |
| © Copyright TSCHE - 2024. All Rights Re:                                                                                                    | Privacy Pol<br>served.                                                                        | icy   Terms & Conditions                                                                                              | ;   Disclaimer   Ref                                                                                                    | und & Cancellation Policy<br>Designed & D                                                                                                    | No. of Visitors: 367<br>eveloped by TSOnline                                                                                     |
| <b>Save:</b> After Clic the database.                                                                                                    | king on "                                                                                     | SAVE" button the                                                                                                    | en automatically                                                                                                    | records the partially fill                                                                                                    | led details in                                                                                                    |
| SAVE : Will record the partially filled of                                                                                                    | details in the Dat                                                                            | abase. The same can be ret                                                                                            | rieved at your convenienc                                                                                                    | e and you can continue to fill the res                                                                                                    | st and submit the form.                                                                                                    |
| NEXT: You will have a chance to pre-                                                                                                    | view your applic                                                                              | ation and then finally confir                                                                                         | m your application by clic                                                                                                    | king on Submit button.                                                                                                    |                                                                                                    |
| NOTE : SUBMISSION OF APPLICATION                                                                                                    | I COMPLETES O                                                                                 | NLY AFTER NEXT AND SUE                                                                                                | E NEXT                                                                                                    |                                                                                                    |                                                                                                    |
| By clicking on "S. screen                                                                                                    | AVE" butt                                                                                     | on, candidate can                                                                                                    | view the followi                                                                                                    | ng web page as shown                                                                                                    | in the below                                                                                                    |
| TS EAPCET – 2024                                                                                                    |                                                                                               | www.a                                                                                                    | geshyd.com                                                                                                    | Aspire Group Edu                                                                                                    | cational Services                                                                                                    |

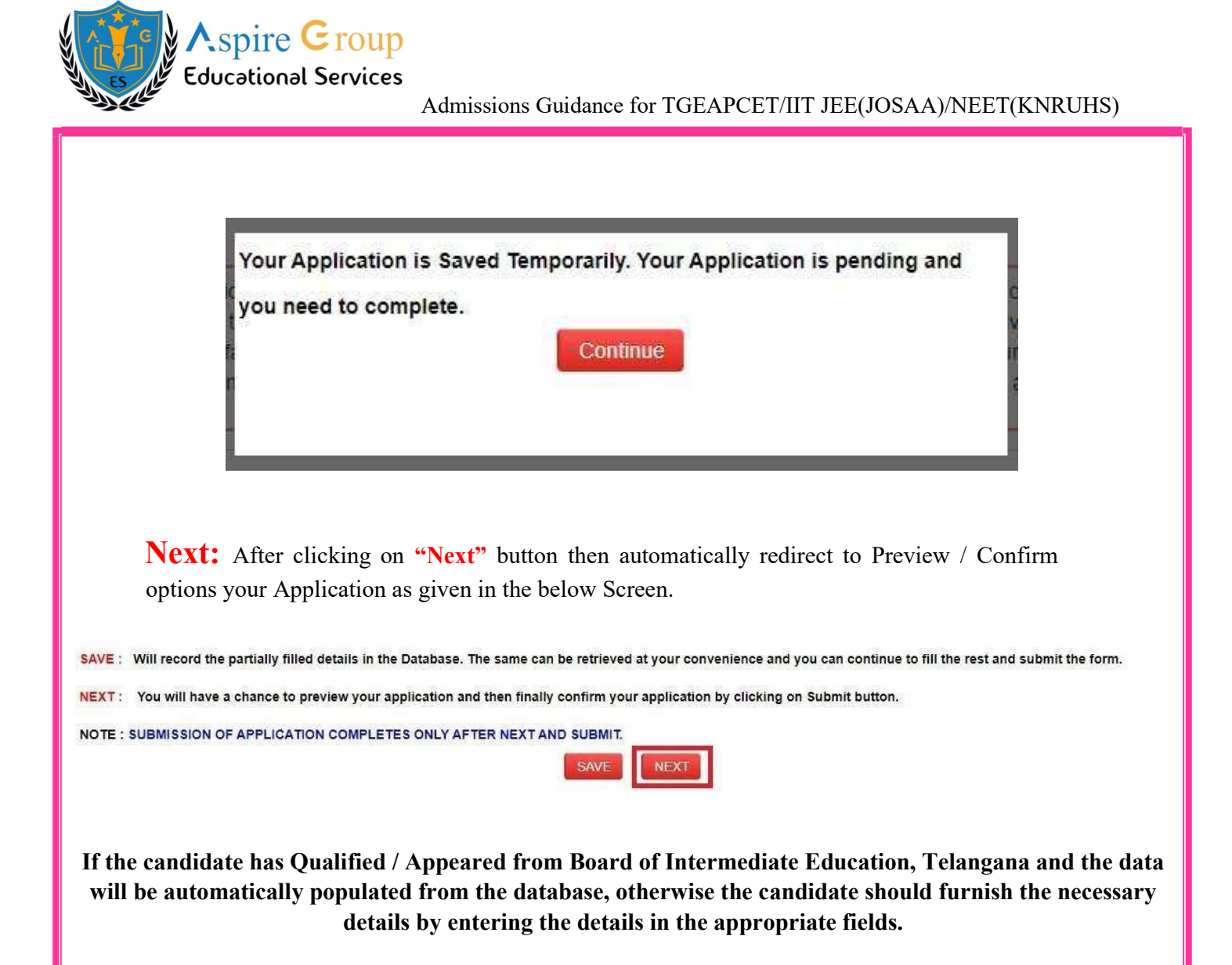

## \* Candidate Details:

- Candidate's Name: The candidate has to enter his / her Candidates Name in the space provided.
- Father's Name: The candidate has to enter his / her Father's Name in the space provided.
- Mother's Name: The candidate has to enter his / her Mother's Name in the space provided.
- Date of Birth: The candidate is supposed to choose the Date of Birth from the drop-down boxes provided as shown in the below. Select the correct Date of Birth (as per your SSC (or) Equivalent Records

| 1. Candidate Details                                 |                                                      |                                                  |                                 |
|------------------------------------------------------|------------------------------------------------------|--------------------------------------------------|---------------------------------|
| Candidate's Name *                                   | Father's Name *                                      | Mother's Name *                                  | Date of Birth * (dd/mm/yyyy)    |
| TEST APPLICATION FORM                                | ENTER FATHER'S NAME                                  | ENTER MOTHER'S NAME                              | 31/12/2008                      |
| (as per Board of Intermediate or Equivalent Records) | (as per Board of Intermediate or Equivalent Records) | (as per Board of Intermediate or Equ<br>Records) | uivalent                        |
| TS EAPCET – 2024                                     | www.age                                              | eshvd.com Asi                                    | pire Group Educational Services |

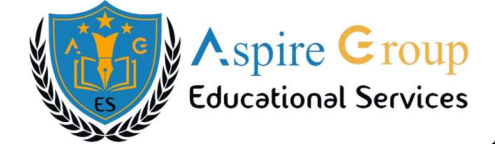

Birth State: In the Birth State has to choose from the drop down boxes provided.

| Select      | ~ |
|-------------|---|
| Select      |   |
| Telangana   |   |
| Other State |   |

**Birth District:** Similarly, the candidate has to select the **BIRTH DISTRICT** from the drop down list with the district names of Telangana only if the candidate chosen **BIRTH STATE** in the previous item is **Telangana**. In case, the Birth Date is other than Telangana then this item is disabled frozen and will be displayed as **OTHER STATE / OTHER COUNTRY**.

| Select-<br>ADILABAD<br>BHADRADRI KOTHAGUDEM<br>HYDERABAD<br>JAGTIAL<br>JANGAON<br>JAYASHANKAR BHUPALAPALLY<br>JOGULAMBA GADWAL<br>KAMAREDDY<br>KARIMNAGAR<br>KHAMMAM<br>KUMARAMBHEEM ASIFABAD<br>MAHABUBNAGAR<br>MAHABUBNAGAR<br>MANCHERIAL<br>MEDCHAL-MALKAJGIRI<br>NAGARKURNOOL<br>NALGONDA                                           | -Select-             | ۲     |
|----------------------------------------------------------------------------------------------------|----------------------|-------|
| ADILABAD<br>BHADRADRI KOTHAGUDEM<br>HYDERABAD<br>JAGTIAL<br>JANGAON<br>JAYASHANKAR BHUPALAPALLY<br>JOGULAMBA GADWAL<br>KAMAREDDY<br>KARIMNAGAR<br>KHAMMAM<br>KUMARAMBHEEM ASIFABAD<br>MAHABUBAGAR<br>MAHABUBAGAR<br>MAHABUBNAGAR<br>MAHAENABAD<br>MAHABUBNAGAR<br>MANCHERIAL<br>MEDAK<br>MEDCHAL-MALKAJGIRI<br>NAGARKURNOOL<br>NALGONDA | -Select-             |       |
| BHADRADRI KOTHAGUDEM<br>HYDERABAD<br>JAGTIAL<br>JANGAON<br>JAYASHANKAR BHUPALAPALLY<br>JOGULAMBA GADWAL<br>KAMAREDDY<br>KARIMNAGAR<br>KHAMMAM<br>KUMARAMBHEEM ASIFABAD<br>MAHABUBABAD<br>MAHABUBABAD<br>MAHABUBABAAR<br>MANCHERIAL<br>MEDAK<br>MEDCHAL-MALKAJGIRI<br>NAGARKURNOOL<br>NALGONDA                                           | ADILABAD             |       |
| HYDERABAD<br>JAGTIAL<br>JANGAON<br>JAYASHANKAR BHUPALAPALLY<br>JOGULAMBA GADWAL<br>KAMAREDDY<br>KARIMNAGAR<br>KHAMMAM<br>KUMARAMBHEEM ASIFABAD<br>MAHABUBABAD<br>MAHABUBABAD<br>MAHABUBABAD<br>MAHABUBABAD<br>MAHABUBABAR<br>MANCHERIAL<br>MEDAK<br>MEDCHAL-MALKAJGIRI<br>NAGARKURNOOL<br>NALGONDA                                      | BHADRADRI KOTHAGUDEM |       |
| JAIGTIAL<br>JANGAON<br>JAYASHANKAR BHUPALAPALLY<br>JOGULAMBA GADWAL<br>KAMAREDDY<br>KARIMNAGAR<br>KHAMMAM<br>KUMARAMBHEEM ASIFABAD<br>MAHABUBNAGAR<br>MAHABUBNAGAR<br>MANCHERIAL<br>MEDCHAL-MALKAJGIRI<br>NAGARKURNOOL<br>NALGONDA                                                                                                    | HYDERABAD            |       |
| JANASHANKAR BHUPALAPALLY<br>JOGULAMBA GADWAL<br>KAMAREDDY<br>KARIMNAGAR<br>KHAMMAM<br>KUMARAMBHEEM ASIFABAD<br>MAHABUBNAGAR<br>MAHABUBNAGAR<br>MANCHERIAL<br>MEDAK<br>MEDCHAL-MALKAJGIRI<br>NAGARKURNOOL<br>NALGONDA                                                                                                    | JAGTIAL              |       |
| JATASHAWAAR DHUPALAFALLT<br>JOGULAMBA GADWAL<br>KAMAREDDY<br>KARIMNAGAR<br>KHAMMAM<br>KUMARAMBHEEM ASIFABAD<br>MAHABUBABAD<br>MAHABUBABAD<br>MAHABUBNAGAR<br>MANCHERIAL<br>MEDAK<br>MEDCHAL-MALKAJGIRI<br>NAGARKURNOOL<br>NALGONDA                                                                                                    | JANGAUN              | 11.2  |
| KAMAREDDY<br>KARIMNAGAR<br>KHAMMAM<br>KUMARAMBHEEM ASIFABAD<br>MAHABUBNAGAR<br>MAHABUBNAGAR<br>MANCHERIAL<br>MEDAK<br>MEDCHAL-MALKAJGIRI<br>NAGARKURNOOL<br>NALGONDA                                                                                                    | IOGULAMBA GADWAL     | L.L.T |
| KARIMNAGAR<br>KHAMMAM<br>KUMARAMBHEEM ASIFABAD<br>MAHABUBABAD<br>MAHABUBNAGAR<br>MANCHERIAL<br>MEDAK<br>MEDCHAL-MALKAJGIRI<br>NAGARKURNOOL<br>NALGONDA                                                                                                    | KAMAREDDY            |       |
| KHAMMAM<br>KUMARAMBHEEM ASIFABAD<br>MAHABUBNAGAR<br>MANCHERIAL<br>MEDCHAL-MALKAJGIRI<br>NAGARKURNOOL<br>NALGONDA                                                                                                    | KARIMNAGAR           |       |
| KUMARAMBHEEM ASIFABAD<br>MAHABUBABAD<br>MAHABUBNAGAR<br>MANCHERIAL<br>MEDAK<br>MEDCHAL-MALKAJGIRI<br>NAGARKURNOOL<br>NALGONDA                                                                                                    | KHAMMAM              |       |
| MAHABUBABAD<br>MAHABUBNAGAR<br>MANCHERIAL<br>MEDAK<br>MEDCHAL-MALKAJGIRI<br>NAGARKURNOOL<br>NALGONDA                                                                                                    | KUMARAMBHEEM ASIFABA | D     |
| MAHABUBNAGAR<br>MANCHERIAL<br>MEDAK<br>MEDCHAL-MALKAJGIRI<br>NAGARKURNOOL<br>NALGONDA                                                                                                    | MAHABUBABAD          |       |
| MANCHERIAL<br>MEDAK<br>MEDCHAL-MALKAJGIRI<br>NAGARKURNOOL<br>NALGONDA                                                                                                    | MAHABUBNAGAR         |       |
| MEDAK<br>MEDCHAL-MALKAJGIRI<br>NAGARKURNOOL<br>NALGONDA                                                                                                    | MANCHERIAL           |       |
| MEDCHAL-MALKAJGIRI<br>NAGARKURNOOL<br>NALGONDA                                                                                                    | MEDAK                |       |
| NAGARKURNOOL<br>NALGONDA                                                                                                    | MEDCHAL-MALKAJGIRI   |       |
| NALGUNDA                                                                                                    | NAGARKURNOOL         |       |
|                                                                                                    | NIDMAL               |       |

Gender: Choose the option Male, Female (or) Transgender for Gender.

| Gender * |          |               |
|----------|----------|---------------|
| 💿 Male   | O Female | O Transgender |

# **Category Details:**

Candidate Category is fetched from the Payment Page. Need to select from the drop down Caste Name and have to enter the Caste Certificate Number (**Optional**) for selected category.

In case your Caste Name is not listed in the drop down then you can select the "OTHER" option.

www.ageshyd.com

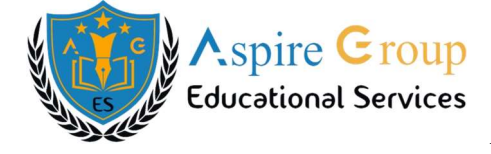

| Category details *                                         |                             |                                                |   |                          |
|------------------------------------------------------------|-----------------------------|------------------------------------------------|---|--------------------------|
| Category                                                   |                             | Caste *                                        |   | Caste Certificate Number |
|                                                            |                             | Devanga                                        | ~ | EX: CND021709560879      |
| Special Reservation Category                               |                             | Select<br>Aryakshatriya<br>Chittari<br>Giniyar | Î |                          |
| National Cadet Corps (NCC)                                 | PH (Physically Handicapped) | Chitrakara                                     |   |                          |
| Children of Armed Personnel (CAP)                          | UH (Visually Handicapped)   | Devanga                                        |   |                          |
| Sports & Games                                             | HI (Hearing Impaired)       | Goud                                           |   |                          |
| Anglo Indian                                               | OH (Orthopedically Handica  | Gouda                                          |   |                          |
| Minority / Non-Minority *                                  |                             | Gamalia<br>Kalalee<br>Gounda                   |   |                          |
| Non-Minority     Minority                                  |                             | Segidi<br>Dudekula                             |   |                          |
| Annual Income Range of the Parents (Rs.) *                 |                             | Laddaf                                         |   |                          |
| O Below 1 Lakh O 1 Lakh and above - below 2 Lakhs O 2 Lakh | is and Above                | Noorbash<br>Gandla                             | • |                          |

# **\*** Special Reservation Category:

If the candidate belongs to the Special Category has mentioned in the categories given below, the corresponding option has to be selected by the candidate.

For example, if you belong to the special category, NCC, Children of Armed Personnel (CAP), Sports & Games & Anglo Indian

#### Special Reservation Category

- National Cadet Corps (NCC)
- Children of Armed Personnel (CAP)
- Sports & Games
- Anglo Indian

## **\*** PH (Physically Handicapped):

- If the candidate belongs to the Physically Handicapped (PH) has mentioned in the PH (Physically Handicapped) given below, the corresponding option has to be selected by the candidate.
  - 1) VH (Visually Handicapped)
  - 2) HI (Hearing Impaired)
  - 3) OH (Orthopedically Handicapped)

TS EAPCET - 2024

www.ageshyd.com

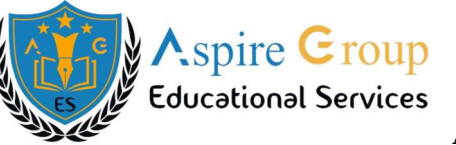

For example, if you belong to the PH category, VH (Visually Handicapped), HI (Hearing Impaired), OH (Orthopedically Handicapped) Refer the image shown below:

#### PH (Physically Handicapped)

- VH (Visually Handicapped)
- HI (Hearing Impaired)
- OH (Orthopedically Handicapped)

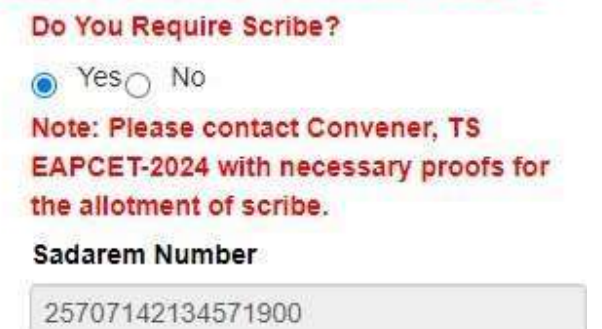

Upload Disability Certificate\*

Choose File No file chosen

## **\*** Minority / Non-Minority:

The Non-Minority has to be selected if the candidate belongs to the Non-Minority Community. Otherwise, if he / she belongs to a Minority community, then the Minority option has to be selected by using the radio button.

```
Minority / Non-Minority *
```

# **\*** Annual Income Range of the Parents (Rs.):

Select the any one of the three options provided has given below regarding the "Annual Income Range of the Parents (Rs.)"

Annual Income of the Parents having below three options:

- Below 1 Lakh
- 1 Lakh and Above Below 2 Lakhs
- 2 Lakhs and Above

For example, if you're Parental Income is "1 Lakh and Above – Below 2 Lakhs", refer the image shown below:

TS EAPCET - 2024

www.ageshyd.com

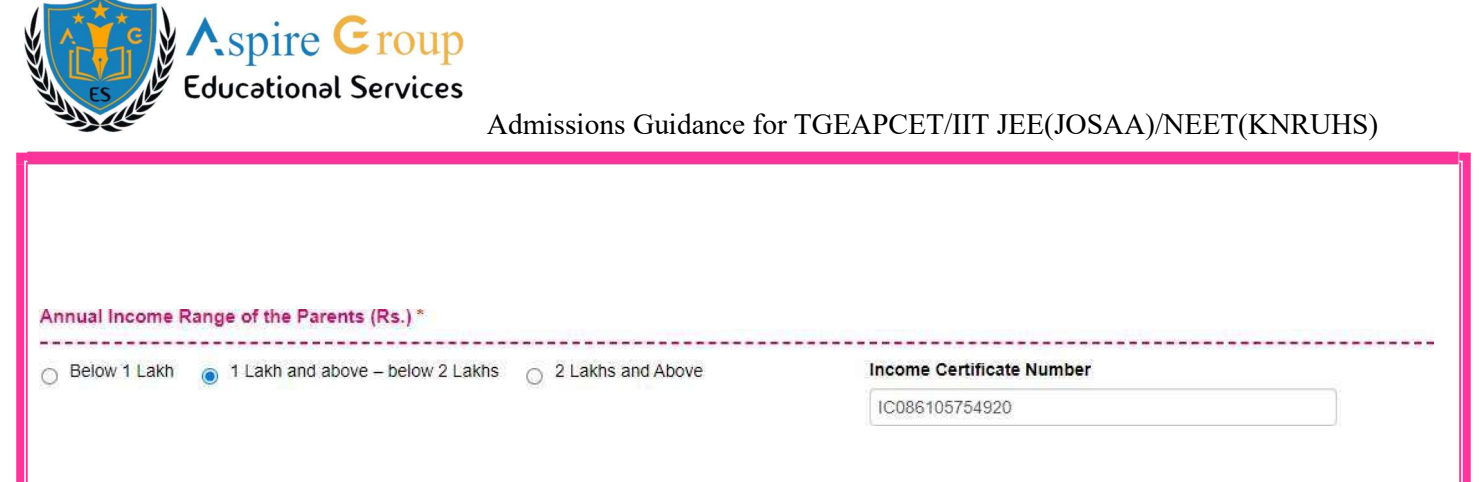

# **Candidate Bank Details (For Future Use):**

- Name as in Bank Account: The candidate has to enter his / her Name as it appears in Bank Account in the space provided.
- Account Number: The candidate has to enter his / her Account Number in the space provided.
- **IFSC Code:** The candidate has to enter his / her Bank IFSC Code in the space provided.

| Candidate Bank details (For Future use) |                 |           |  |  |  |
|-----------------------------------------|-----------------|-----------|--|--|--|
| Name as in Bank Account                 | Account Number  | IFSC Code |  |  |  |
| ICICI BANK STUDNET BANK DETAILS         | 018703559120347 | ICIC01870 |  |  |  |

## **\*** Address details:

- House No. (or) C/O: The candidate has to enter his / her House Number in the space provided.
- Village / Street / Locality: The candidate has to enter his / her Village / Street / Locality name in the space provided.
- Mandal / Town / City: The candidate has to enter his / her Mandal / Town / City name in the space provided.
- **District:** The candidate has to enter his / her District Name in the space provided.
- **State:** The candidate has to enter his / her State Name in the space provided.
- > Pin Code: The cabinet has to enter his / her Pin Code in the space provided.
- **Candidate's** / **Students Mobile Number:** Fetching from the Fee Payment Webpage.
- Alternative Mobile Number (Self / Father / Mother / Relative): Fetching from Fee Payment Web page.
- Telephone Number Landline: The candidate has to enter his / her Telephone Number (Landline) in the space provided.
- **E-Mail ID:** Fetching from the Fee Payment Web page.

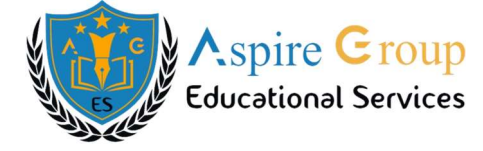

| 2. Address              |                                   |                                   |
|-------------------------|-----------------------------------|-----------------------------------|
| House No. (or) C/O *    | Village / Street / Locality *     | Mandal / Town / City *            |
| Enter House No.(or) C/O | Enter Village / Street / Locality | Enter Mandal / Town / City        |
| District *              | State *                           | Pin Code *                        |
| Enter District          | Enter State                       | Enter Pin Code                    |
| Mobile Number *         | Alternate Mobile Number           | Telephone Number (Landline)       |
| 7416908215              | Enter Alternate Mobile Number     | Enter TelePhone Number (Landline) |
| E-Mail Id *             |                                   |                                   |
| testingabc012@gmail.com |                                   |                                   |
|                         |                                   |                                   |

## **A** Qualification Details:

3. Qualifying Examination \_\_\_\_\_ \_\_\_\_\_ Intermediate / Equivalent (10+2) / Diploma \* Type of the Exam \* Group Subjects at the Qualifying Exam \* O Urban TSBIE INTERMEDIATE (REGULAR) MPC. O Rural APBIE INTERMEDIATE (REGULAR) O BIPC TSBIE INTERMEDIATE (PRIVATE) DIPLOMA APBIE INTERMEDIATE (PRIVATE) MBIPC TSBIE INTERMEDIATE (VOCATIONAL) APBIE INTERMEDIATE (VOCATIONAL) DIPLOMA CBSE (10+2) INDIAN CERTIFICATE OF SECONDARY EDUCATION (ICSE) RGUKT-TELANGANA RGUKT-ANDHRA PRADESH ANDHRA PRADESH OPEN SCHOOL SOCIETY (APOSS) TELANGANA OPEN SCHOOL SOCIETY (TOSS) NATIONAL INSTITUTE OF OPEN SCHOOLING (NIOS) O OTHERS 10+2 EQUIVALENT Hall Ticket No.of the above Qualifying Examinations Only\* Year of Appearing/Passed the Qualifying Exam \* 10+2 / Diploma Studied In \* GOVT COLLEGE 2406291520 2024  $\mathbf{v}$ ~ Bridge Course (BIE) Hall Ticket No. Medium of Instruction at Qualifying Exam \* (If Intermediate Vocational or wish to appear for both English 
Telugu 
Urdu 
Others Engineering and Agriculture & Pharmacy Papers in EAPCET) Medium of Test\* Enter Bridge Course (BIE) Hall Ticket No. ● English & Telugu O English & Urdu

Intermediate / Equivalent (10 + 2) / Diploma: Select Urban (or) Rural radio button for Intermediate / Equivalent (10 + 2) / Diploma.

#### Intermediate / Equivalent (10+2) / Diploma \*

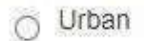

O Rural

TS EAPCET - 2024

www.ageshyd.com

South Spire Group Educational Services

**Type of Exam:** Fetched and Freeze Name of the Board from Payment webpage the Type of Exam radio button.

## **QUALIFYING EXAMINATION HAS FOLLOWING OPTIONS:**

- > TSBIE INTERMEDIATE(REGULAR)
- > APBIE INTERMEDIATE(REGULAR)
- > TSBIE INTERMEDIATE(PRIVATE)
- > APBIE INTERMEDIATE(PRIVATE)
- > TSBIE INTERMEDIATE(VOCATIONAL)
- > APBIE INTERMEDIATE(VOCATIONAL)
- > DIPLOMA
- ➢ CBSE (10+2)
- > INDIAN CERTIFICATE OF SECONDARY EDUCATION (ICSE)
- ➢ RGUKT-TELANGANA
- ➢ RGUKT-ANDHRAPRADESH
- > ANDHRAPRADESHOPENSCHOOLSOCIETY (APOSS)
- > TELANGANAOPENSCHOOLSOCIETY (TOSS)
- > NATIONAL INSTITUTEOFOPENSCHOOLING (NIOS)
- ➢ OTHERS 10+2 EQUIVALENT

Qualifying Examination is **"TSBIE INTERMEDIATE (REGULAR)**", the item is already FROZEN.

Admissions Guidance for TGEAPCET/IIT JEE(JOSAA)/NEET(KNRUHS)

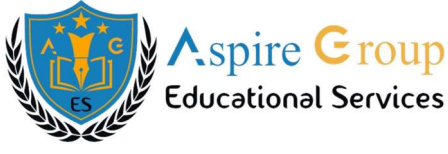

#### Type of the Exam \*

- TSBIE INTERMEDIATE (REGULAR)
- APBIE INTERMEDIATE (REGULAR)
- TSBIE INTERMEDIATE (PRIVATE)
- APBIE INTERMEDIATE (PRIVATE)
- TSBIE INTERMEDIATE (VOCATIONAL)
- APBIE INTERMEDIATE (VOCATIONAL)
- O DIPLOMA
- CBSE (10+2)
- INDIAN CERTIFICATE OF SECONDARY EDUCATION (ICSE)
- RGUKT-TELANGANA
- RGUKT-ANDHRA PRADESH
- ANDHRA PRADESH OPEN SCHOOL SOCIETY (APOSS)
- TELANGANA OPEN SCHOOL SOCIETY (TOSS)
- NATIONAL INSTITUTE OF OPEN SCHOOLING (NIOS)
- OTHERS 10+2 EQUIVALENT

#### **&** Group Subjects at the Qualifying Exam:

Fetched and Freeze from the Payment web page the Group Subjects at the Qualifying Exam radio button.

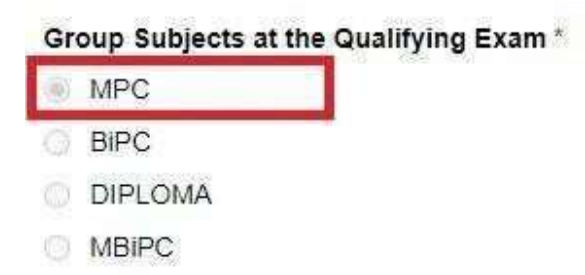

Hall Ticket Number of the Above Qualifying Examination Only: Fetched from Payment web page.

**Year of Appearing / Passed the Qualifying Exam**: Enter the Year of Appearing / Passed of the Qualifying Exam.

10+2 / Diploma Studied In: Select the 10+2 / Diploma Studied In, from drop down list.

 $TS \ EAPCET-2024$ 

www.ageshyd.com

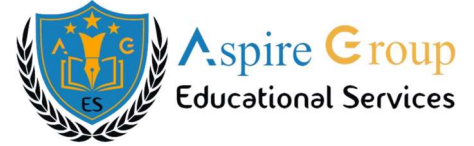

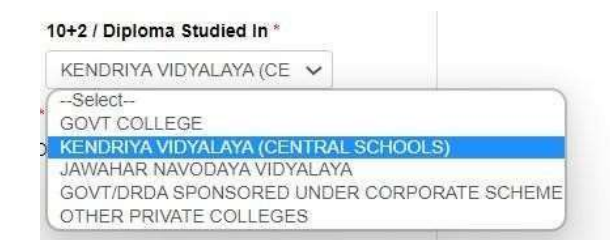

**Bridge Course (BIE) Hall Ticket Number**: Enter Hall Ticket Number of the Bridge Course {Applicable for Vocational (or) Both Engineering (E) and Agriculture & Pharmacy (A&P)}.

Bridge Course (BIE) Hall Ticket No. (If Intermediate Vocational or wish to appear for both Engineering and Agriculture & Pharmacy Papers in EAPCET)

Enter Bridge Course (BIE) Hall Ticket No.

**Medium of Instructions in Qualifying Exam:** Select the Medium of Instruction at your Qualifying Exam in level i.e., at your Intermediate (or) Equivalent (10+ 2) Course.

Medium of Instruction at Qualifying Exam \*

Medium of Test that can be opted corresponding to the Medium of Instructions at Qualifying Exam: Select from radio button the Medium of Test.

| Ι.  | For English: |                  | III. | For Urdu: |                  |
|-----|--------------|------------------|------|-----------|------------------|
|     |              |                  |      |           |                  |
|     | -            | English & Telugu |      | -         | English & Telugu |
|     | -            | English & Urdu   |      | -         | English & Urdu   |
|     |              |                  |      |           |                  |
| II. | For Telugu:  |                  | IV.  | Others:   |                  |
|     |              |                  |      |           |                  |
|     | -            | English & Telugu |      | -         | English & Telugu |
|     | -            | English & Urdu   |      | -         | English & Urdu   |

#### Medium of Test \*

English & Telugu

English & Urdu

www.ageshyd.com

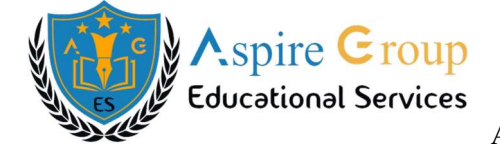

# **SSC (or)Equivalent (10<sup>th</sup> Class) Education Details:**

| SSC or Equivalent (10th Class) * |                      |                    |                   |
|----------------------------------|----------------------|--------------------|-------------------|
| Urban                            | Hall Ticket No. *    | Month of Passing * | Year of Passing * |
| O Rural                          | Enter Hall Ticket No | Select 🗸           | Select 🗸          |

**SSC Hall Ticket Number:** The candidate has to enter his / her Intermediate Hall Ticket Number in the space provided.

Month of Passing: The candidate has to select his / her Month of passing from the drop-down list.

| Month of Passing *                                                                                                    |    |
|----------------------------------------------------------------------------------------------------|----|
| Select                                                                                                    | Y. |
| -Select-                                                                                                    |    |
| January<br>February<br>March<br>April<br>May<br>June<br>July<br>August<br>September<br>October<br>November<br>December |    |

Year of Passing: The candidate has to select his / her year of passing from the drop-down list.

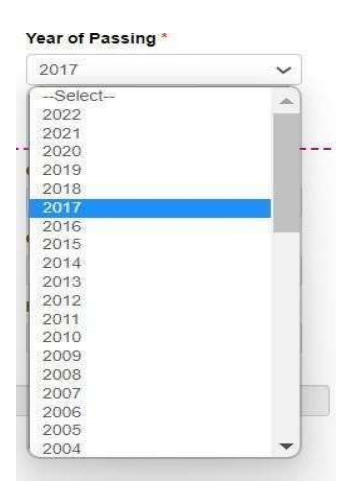

TS EAPCET - 2024

www.ageshyd.com

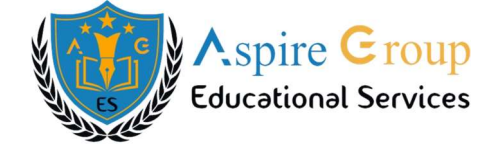

# Place of Study:

Mandate has to fill the District details related to his study from Class - 1 to 10+2 in the space provided as shown below. However, if a candidate has studied in a State other than Telangana, then select OTHER STATE / OTHER COUNTRY.

| lass-1 *                                                                                                    | Class-2 *                                                                  |          | Class-3 *                                                                        |                                         | Class-4 *                                                           |          |
|----------------------------------------------------------------------------------------------------|----------------------------------------------------------------------------|----------|----------------------------------------------------------------------------------|-----------------------------------------|---------------------------------------------------------------------|----------|
| Select 🗸                                                                                                    | Select                                                                     | Select 🗸 |                                                                                  | ~                                       | Select                                                              | ,        |
| lass-5 *                                                                                                    | Class-6 *                                                                  |          | Class-7 *                                                                        |                                         | Class-8 *                                                           |          |
| Select 🗸                                                                                                    | Select                                                                     | ~        | Select                                                                           | ~                                       | Select                                                              |          |
| lass-9 *                                                                                                    | Class-10 *                                                                 |          | Inter 1st year / Equiva                                                          | alent *                                 | Inter 2nd year / Equiv                                              | alent *  |
| Select 🗸                                                                                                    | Select                                                                     | ~        | Select                                                                           | ~                                       | Select                                                              | ,        |
| Place of Study<br>Class-1 *                                                                                                    | Class-2 *                                                                  | ~        | Class-3 *                                                                        | ~                                       | Class-4 *                                                           | ~        |
| Place of Study<br>Class-1 *<br>Select                                                                                          | Class-2 *                                                                  | ~]       | Class-3 *<br>Select                                                              | ~                                       | Class-4 *<br>Select                                                 | Y        |
| Place of Study<br>Class-1 *<br>Select<br>-Soloct<br>ADILABAD<br>BHADRADRI KOTHAGI                                              | Class-2 *<br>Select<br>Class-6 *<br>Class-6 *                              | ~        | Class-3 *<br>Select<br>Class-7 *                                                 | ~                                       | Class-4 *<br>Select<br>Class-8 *                                    | ¥        |
| Place of Study<br>Class-1 *<br>Select<br>ADILABAD<br>BHADRADRI KOTHAGI<br>HYDERABAD<br>JAGTIAL                                 | Class-2 *<br>Select<br>Class-6 *<br>Select<br>Class-6 *                    | •        | Class-3 *<br>Select<br>Class-7 *<br>Select                                       | ~                                       | Class-4 *<br>Select<br>Class-8 *<br>Select                          | Y        |
| Place of Study<br>Class-1 *<br>Select<br>ADILABAD<br>BHADRADRI KOTHAGI<br>HYDERABAD<br>JAGTIAL<br>JANGAON<br>JAYASHANKAR BHUPA | Class-2 *<br>Select<br>Class-6 *<br>-Select<br>Class-10 *<br>LAPALLYSelect | •<br>•   | Class-3 *<br>Select<br>Class-7 *<br>Select<br>Inter 1st year / Equival<br>Select | ✓ • • • • • • • • • • • • • • • • • • • | Class-4 *Select Class-8 *Select Inter 2nd year / Equivalent *Select | <b>v</b> |

# **\*** Details of Common Entrance Test:

Stream Applied For / Entrance Test: Stream field options available are: (FROZEN)

- Engineering (E)
- Agriculture & Pharmacy (A & P)
- Both (Engineering and Agriculture & Medical) (E and A&P)

The Candidates have to make sure that they select the correct Stream before applying, as this item gets **"FROZEN"** as per the information given during **"Registration Fee Payment"**. The Candidates belonging to Intermediate Board (or) any Equivalent Qualifying Examination who wish to apply for **"BOTH"** option, should make sure that they are eligible (as per the guidelines given in the TS EAPCET – Instruction Booklet) for Engineering (E) and Agriculture & Medical (AM) before selecting "Both" option.

TS EAPCET – 2024

www.ageshyd.com

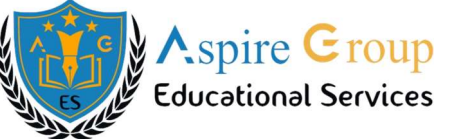

However, if Intermediate (Regular) Candidate wishes to appear for BOTH Streams, he / she should enter the Additional Subjects / General Bridge Course (A&P Stream only) Hall Ticket Number in the "Bridge Course (BIE) Hall Ticket No." item.

# **\*** Test Zones:

The candidate has to choose the **"Test Centre Preferences"** from the drop down box provided below.

| Test Zones<br>Preference 1*                                                                                                    |                                                                                                    | Preference 2 *                                                                                                    |                                                                  | Preference 3 *          |                                                                                                    |
|----------------------------------------------------------------------------------------------------|----------------------------------------------------------------------------------------------------|----------------------------------------------------------------------------------------------------|------------------------------------------------------------------|-------------------------|----------------------------------------------------------------------------------------------------|
| Select ~                                                                                                    |                                                                                                    | Select                                                                                                    | Select v                                                         |                         | ~                                                                                                    |
| -Seleci-                                                                                                    |                                                                                                    |                                                                                                    |                                                                  |                         |                                                                                                    |
| Hyderabad (I)(Ausinapur, Abi<br>Hyderabad (II)(Undigal, Mai<br>Hyderabad (II)(Hayath Naga<br>Hyderabad (II)(Hayath Naga<br>Hyderabad (IV)(HimayathSay<br>Kodad(Kodad, Suryapet)<br>Kharman(Khatman)<br>Bhadradh Kothagudem(Palvo<br>Sathupally(Sathupally)<br>Karimnagar(Jagtial, Karimnag<br>Mahabubnagar(Mahabubnag<br>Sangareddy(Narsapur, Sultan<br>Adilabad(Adilabad)<br>Nizamabad(Armoor, Nizamat<br>Warangal(Warangal, Hanami | us, Boduppal, Chernapaily<br>isammaguda, Medchal, Od<br>r, Nagole, Ibrahimpatnam,<br>gar, Moinabad, Gandipet, H<br>oncha, Sujathanagar)<br>gar, Huzurabad, Manthani,<br>jar)<br>npur, Patancheru, Rudrara<br>bad)<br>conda, Hasanparthy) | IDA, ontarkesar, keesara, korremula<br>d Alwai)<br>.Karmanghat, LB Nagar, Nadargul, F<br>Hafeezpet, Bachupally, Kukatpally, S<br>, Siddipet)<br>im) | , Mouia Ali, Nacharam, S<br>Ramoji Film City, Shamsh<br>haikpet) | ecunderabad, Uppai Depo |                                                                                                    |
| Narsampet(Narsampet)<br>Kurnool(Kurnool)<br>Vijayawada(Vijayawada)<br>Visakhapatnam(Visakhapatna<br>2) Famr esponsible for mot                                                                                                    | am)<br>are uctains mileu by me an                                                                                                    | UTHE CONVENER, TS EAMIGET-20                                                                                                    | 220 IS NOT RESPONSIBLE IN                                        | any way were appearing  | pther regulations to be satisfied for<br>lipractice or illegal activities in the<br>r the existing law. |

# Photo & Signature:

**DON'T FORGET** to upload your Photograph & Signature if you belong to "**Others**". If the student has Appeared / Passed TSBIE Intermediate, then Item Photograph & Signature are automatically populated from the already existing Intermediate database (**Note: Only from 2013 to 2024 Appeared / Passed**) as shown below,

The candidates belonging to Intermediate (Regular) - (Other than from 2013 to 2024 Appeared / Passed) (or) TSBIE INTERMEDIATE (REGULAR), APBIE INTERMEDIATE (REGULAR), TSBIE INTERMEDIATE (PRIVATE), APBIE INTERMEDIATE (PRIVATE), TSBIE INTERMEDIATE (VOCATIONAL), APBIE INTERMEDIATE (VOCATIONAL), DIPLOMA, CBSE (10+2), INDIAN CERTIFICATE OF SECONDARY EDUCATION (ICSE), RGUKT- TELANGANA, RGUKT-ANDHRA PRADESH, ANDHRA PRADESH OPEN SCHOOL SOCIETY (APOSS), TELANGANA OPEN SCHOOL SOCIETY (TOSS), NATIONAL INSTITUTE OF OPENSCHOOLING (NIOS), OTHERS 10+2 EQUIVALENT have to click button "Select File" to upload the Photograph File.

The Photograph File should be in the .jpg file format and the size should be less than 50 KB.

TS EAPCET -2024

www.ageshyd.com

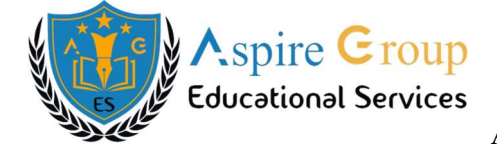

To upload the Signature, Press the button "Select File" and ensure that the Signature's File format should be.jpg format and the size has to be less than 30 KB.

| Photo & Signature *                                                                                                    |                                                                                                    |
|----------------------------------------------------------------------------------------------------|----------------------------------------------------------------------------------------------------|
|                                                                                                    | Signature(<30kb jpg, jpeg)                                                                                                    |
|                                                                                                    | Choose File No file chosen                                                                                                    |
| Photo(<50kb jpg, jpeg)                                                                                                    |                                                                                                    |
| Choose File No file chosen                                                                                                    |                                                                                                    |
|                                                                                                    |                                                                                                    |
| After furnishing <b>ALL</b> the re<br>and <b>go through the Declara</b><br>– <b>"I accept the Terms &amp; C</b><br>Then, press the encircled <b>"N</b>                                                                                                    | equired data and correct particulars, <b>thoroughly verify</b> the details<br>ation at the end of the page. Select the encircled check box against<br><b>Conditions</b> " if you are done with Online Application Form filling.<br><b>EXT</b> " button to proceed to the next page as shown.                                                                                                    |
| <ul> <li>1) I have carefully gone through the instruction booklet and appearing at the computer based entrance test and adminentrance test. In case, I have furnished any false informatic 2) I am responsible for the details filled by me and the C confer any right for me to take admission.</li> </ul> | d I am conversant with the instructions. I shall abide by the eligibility conditions and other regulations to be satisfied for<br>ssion into any course prescribed. Further, I assure that, I will not involve in any malpractice or illegal activities in the<br>on or involved in any malpractice or illegal activities, I am liable for punishment as per the existing law.<br><b>ONVENER, TS EAPCET-2024</b> is not responsible in any way. Mere appearing for the entrance examination does not |
| SAVE : Will record the partially filled details in the Database.                                                                                                    | The same can be retrieved at your convenience and you can continue to fill the rest and submit the form.                                                                                                    |
| NEXT: You will have a chance to preview your application an                                                                                                    | nd then finally confirm your application by clicking on Submit button.                                                                                                    |
| NOTE : SUBMISSION OF APPLICATION COMPLETES ONLY AF                                                                                                    | TER NEXT AND SUBMIT.                                                                                                    |
| By clicking on <b>"NEXT"</b> button, ca                                                                                                    | ndidate can view the Filled Online Application Form as shown below screen.                                                                                                    |

Aspire **G**roup **Educational Services** Admissions Guidance for TGEAPCET/IIT JEE(JOSAA)/NEET(KNRUHS) **TS EAPCET-2024** Telangana State Engineering, Agriculture & Pharmacy Common Entrance Test, Conducted by JNTU Hyderabad on behalf of TSCHE Courses Test Zones Important Dates User Guides FAQ's Home About Us Online Application Mock Test Contact Us **TS EAPCET - 2024 APPLICATION FORM** 1. Candidate Details ----Candidate's Name Date of Birth (dd/mm/yyyy) Father's Name Mother's Name TEST APPLICATION FORM ENTER YOUR FATHER NAME ENTER YOUR MOTHER NAME 31/12/2008 Aadhaar Card Number / Enrollment No. Ration Card Number Birth State Birth District TELANGANA JAYASHANKAR BHUPALAPALLY Gender Male Category Category Caste Caste Certificate Number OC Others CND037489203484 Do you belong to Economically Weaker Section(EWS)? EWS Certificate Number YES EWS865756435293 Special Reservation Category PH (Physically Handicapped) National Cadet Corps (NCC) :YES Do You Require Scribe? Children of Armed Personnel (CAP) :YES VH (Visually Handicapped) :YES YES Sports & Games :YES HI (Hearing Impaired) :YES Note: Please contact Convener, TS Anglo Indian :YES OH (Orthopedically Handicapped) :YES EAPCET- 2024 with necessary proofs for the allotment of scribe. Sadarem Number 25707142134571900 Minority / Non-Minority Non-Minority Minority NA Annual Income Range of the Parents (Rs.) \_\_\_\_\_ ------Annual Income Range of the Parents (Rs.) Income Certificate Number 1 Lakh and above - below 2 Lakhs IC086105754920 Bank Details Name as in Bank Account IFSC Code Account Number ICICI BANK STUDNET BANK DETAILS 018703559120347 ICIC01870

TS EAPCET - 2024

www.ageshyd.com

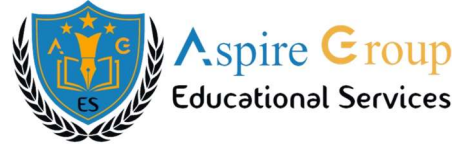

Admissions Guidance for TGEAPCET/IIT JEE(JOSAA)/NEET(KNRUHS)

| 2. Address                                                                                             |                                                                                                  |                                         |                                   |                                                                                                    |                                                   |                                                           |  |
|----------------------------------------------------------------------------------------------------|--------------------------------------------------------------------------------------------------|-----------------------------------------|-----------------------------------|----------------------------------------------------------------------------------------------------|---------------------------------------------------|-----------------------------------------------------------|--|
| House No. (or) C/O<br>Flat No - 24/67-A. Villas Colo<br>District                                       | ny                                                                                               | Village / Stree<br>Ground Floor         | et / Locality<br>Opposite SBI B   | iank                                                                                                    | Mandal / Tow<br>Kukatpally                        | n / City                                                  |  |
| Ranga Reddy<br>Mobile Number<br>7416908215                                                             |                                                                                                  | Telangana<br>Alternate Mo<br>7416908215 | bile Number                       |                                                                                                    | Pin Code<br>500055<br>Telephone Number (Landline) |                                                           |  |
| E-Mail Id<br>testingabc012@gmail.com                                                                   |                                                                                                  |                                         |                                   |                                                                                                    |                                                   |                                                           |  |
| 3. Qualifying Examination                                                                              | n                                                                                                |                                         |                                   |                                                                                                    |                                                   |                                                           |  |
| Intermediate / Equivalent (*<br>Urban                                                                  | 10+2) / Diploma                                                                                  | Type of the E                           | xam<br>MEDIATE (REC               | GULAR)                                                                                                    | Group Subject                                     | cts of the Qualifying Exam                                |  |
| Hall Ticket No.of the above<br>2406291520<br>Bridge Course (BIE) Hall Th<br>for both Engineering and A | Qualifying Examinations Only<br>icket No. (If Intermediate Vocal<br>griculture & Pharmacy Papers | y<br>tional or wish<br>s in EAPCET)     | Year of Appe<br>2024<br>to appear | aring/Passed the Qualifying I<br>Medium of Instruction at Qu<br>Telugu<br>Medium of Test<br>English & Telugu | Exam<br>ualifying Exam                            | 10+2 / Diploma Studied In<br>GOVT COLLEGE                 |  |
| SSC or Equivalent (10th                                                                                | Class)                                                                                           |                                         |                                   |                                                                                                    |                                                   |                                                           |  |
| Rural                                                                                                  | Hall Ticket No.<br>057532556                                                                     |                                         | Month of Pas<br>April             | sing                                                                                                    | Year of Passi<br>2022                             | ng                                                        |  |
| Place of Study                                                                                         |                                                                                                  |                                         |                                   |                                                                                                    |                                                   |                                                           |  |
| Class-1<br>RANGA REDDY<br>Class-5                                                                      | Class-2<br>RANGA REDE<br>Class-6                                                                 | YC                                      |                                   | Class-3<br>RANGA REDDY<br>Class-7                                                                            |                                                   | Class-4<br>RANGA REDDY<br>Class-8                         |  |
| Class-9<br>RANGA REDDY                                                                                 | Class-10<br>RANGA REDI                                                                           | YC                                      |                                   | RANGA REDDY<br>Inter 1st year / Equivalent<br>RANGA REDDY                                                    |                                                   | RANGA REDDY<br>Inter 2nd year / Equivalent<br>RANGA REDDY |  |
| Local Area                                                                                             |                                                                                                  |                                         |                                   |                                                                                                    |                                                   |                                                           |  |
| Local Area<br>Osmania University (OU)                                                                  |                                                                                                  |                                         |                                   | Local Area Filled by Candid<br>Osmania University (OU)                                                       | date                                              |                                                           |  |
| 4. Details of Common En                                                                                | trance Test                                                                                      |                                         |                                   |                                                                                                    |                                                   |                                                           |  |
| Stream Applied For / Entra<br>Engineering (E)                                                          | nce Exam                                                                                         |                                         |                                   |                                                                                                    |                                                   |                                                           |  |
| Test Zones                                                                                             |                                                                                                  |                                         |                                   |                                                                                                    |                                                   |                                                           |  |
| Preference 1<br>Hyderabad (IV)                                                                         |                                                                                                  | Preference 2<br>Hyderabad (I            | )                                 |                                                                                                    | Preference 3<br>Sangareddy                        |                                                           |  |
| Photo & Signature                                                                                      |                                                                                                  |                                         |                                   |                                                                                                    |                                                   |                                                           |  |
|                                                                                                    |                                                                                                  |                                         |                                   |                                                                                                    | din.                                              | 62eg                                                      |  |
|                                                                                                    |                                                                                                  |                                         |                                   |                                                                                                    |                                                   |                                                           |  |
| TS EAPCET – 2                                                                                          | 2024                                                                                             |                                         | www.age                           | shyd.com                                                                                                    | Aspire G                                          | roup Educational Services                                 |  |

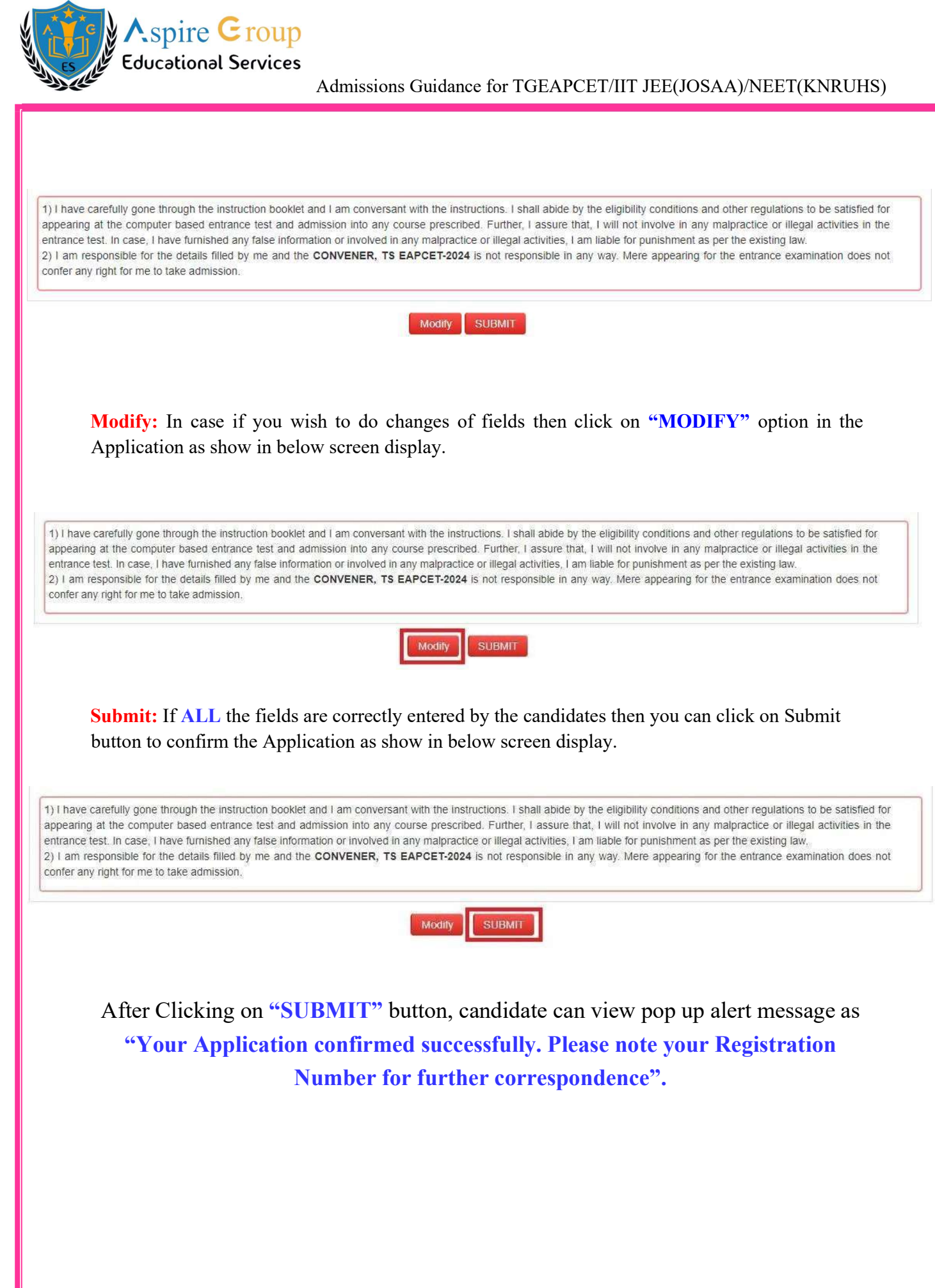

TS EAPCET – 2024

www.ageshyd.com

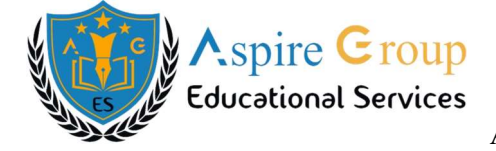

| Telangana State               | Engineering, | Agricultur         | TS<br>re & Pharmacy                   | EAPCET-2                         | 2024<br>e Test, Conduct        | ed by JNTU Hyderab | ad on behalf                | of TSCHE   |            |
|-------------------------------|--------------|--------------------|---------------------------------------|----------------------------------|--------------------------------|--------------------|-----------------------------|------------|------------|
| Home                          | About Us     | Courses            | Test Zones                            | Important Dates                  | User Guides                    | Online Application | Mock Test                   | FAQ's      | Contact Us |
| TS EAPCET - 2024 APP          | LICATION     | Your App<br>number | plication Confiri<br>for future corre | med Successfully. P<br>spondence | lease <mark>note your R</mark> | egistration        |                             |            |            |
| 1. Candidate Details          |              |                    |                                       | A141000047                       | 786<br>on                      |                    |                             |            |            |
| Candidate's Name              | Fa           | the                |                                       |                                  |                                | D                  | ate of Birth (dd            | i/mm/yyyy) |            |
| TEST APPLICATION FORM         | EN           | ITE                |                                       |                                  |                                | 31                 | /12/2008                    |            |            |
| Aadhaar Card Number / Enrolln | nent No. Ra  | tic                |                                       |                                  |                                | Bi<br>JA           | rth District<br>YASHANKAR E | HUPALAPA   | LLY        |

Candidate can take print application by clicking on **"Print Application**" button which is useful for further correspondence.

By clicking on **"Print Application"**, candidate can view the TS EAPCET-2024 Application Form as shown in the screen below.

| Telar             | ngana State    | Engineerin | g, Agricultu | TS<br>re & Pharmacy | EAPCET-2            | 2024<br>e Test, Conduct | ed by JNTU Hyderab | ad on behalf                       | of TSCHE  |            |   |
|-------------------|----------------|------------|--------------|---------------------|---------------------|-------------------------|--------------------|------------------------------------|-----------|------------|---|
|                   | Home           | About Us   | Courses      | Test Zones          | Important Dates     | User Guides             | Online Application | Mock Test                          | FAQ's     | Contact Us |   |
| TS EAPCET -       | 2024 APF       | PLICATIO   | Your Ap      | oplication Confir   | med Successfully. P | lease note your R       | Registration       |                                    |           |            | 1 |
| 1. Candidate Deta | ails           |            |              |                     | A141000047          | 86                      |                    |                                    |           |            |   |
| Candidate's Name  |                |            | <br>Fathe    |                     |                     | in .                    | <br>Da             | ite of Birth (do                   | /mm/yyyy) |            |   |
| TEST APPLICATIO   | N FORM         |            | ENTE         |                     |                     |                         | 31                 | /12/2008                           |           |            |   |
| Aadhaar Card Nun  | nber / Enrolli | ment No.   | Ratic        |                     |                     |                         | <b>Bi</b><br>JA    | <b>rth District</b><br>Yashankar e | HUPALAPA  | LLY        |   |

Click on **"Print**" button for taking the printout of the Receipt and click on **"Download**" button for downloading.

After successful submission of the application form, the candidate will receive a mail to the registered Mail Id, confirming the successful submission of application.

TS EAPCET – 2024

www.ageshyd.com

Admissions Guidance for TGEAPCET/IIT JEE(JOSAA)/NEET(KNRUHS)

| State of the second                                                                                         |                              | ted by JNTU Hyderabad on behalf of TS                        |                                                          |            |  |  |
|----------------------------------------------------------------------------------------------------|------------------------------|--------------------------------------------------------------|----------------------------------------------------------|------------|--|--|
| FILLE                                                                                                    |                              | ineering (F)                                                 |                                                          |            |  |  |
| (a) Ouglifying Exemination #                                                                                | - Tet                        | TE INTEDMENIATE (DECLI AD)                                   |                                                          |            |  |  |
| (a) Qualifying Examination #                                                                                | - 15E                        | CONTERNEDIATE (REGULAR)                                      |                                                          | DATIO      |  |  |
| (c) Year of Appearing Passed the Qual                                                                       | ifving Exam - 202            | 4                                                            | Preserve the below REGIST.<br>NUMBER                     | KAHO.      |  |  |
| (d) Medium of Instruction at Qualifyin                                                                      | ng Exam : Telu               | igu                                                          | for all future correspond                                | lence.     |  |  |
| (e) Place of Study - Intermediate or Ed                                                                     | uivalent : Urb               | an                                                           | A14100004786                                             | (U. :<br>5 |  |  |
| (f) Bridge Course Hall Ticket No. (if a                                                                     | ny) : N.A                    |                                                              |                                                          | ÎNN        |  |  |
| , Medium of Test                                                                                            | : Eng                        | lish & Telugu                                                |                                                          |            |  |  |
| . (a) Candidate's Name #                                                                                    | : TES                        | T APPLICATION FORM                                           |                                                          |            |  |  |
| (b) Father's Name                                                                                           | : EN                         | FER YOUR FATHER NAME                                         |                                                          |            |  |  |
| (c) Mother's Name                                                                                           | : EN                         | FER YOUR MOTHER NAME                                         |                                                          |            |  |  |
| (d) Date of Birth (as per SSC or Equiv                                                                      | ralent) # : 31/1             | 2/2008                                                       |                                                          | 0          |  |  |
| (e) Birth State, Birth District<br>(f) Gender                                                               | : TEL                        | .ANGANA - JAYASHANKAR BHUPA<br>•                             | LAPALLY                                                  |            |  |  |
| (a) Category #                                                                                              | : 00                         |                                                              |                                                          |            |  |  |
| (b) Do you belong to Economically W<br>Section (EWS)? #                                                     | eaker : YES                  | YES (EWS865756435293)<br>NCC/CAP/SPORTS & GAMES/ANGLO INDIAN |                                                          |            |  |  |
| Special Reservation Category #                                                                              | : NC                         |                                                              |                                                          |            |  |  |
| . Physically Challenged(PH) #                                                                               | : VH                         | : VH/HI/OH                                                   |                                                          |            |  |  |
| (a) Non-Minority Minority<br>(b) Minority Category                                                          | · Nor                        | Non-Minority                                                 |                                                          |            |  |  |
| Annual Income of the Parents (Rs.)                                                                          | - N.A<br>- 11-               | ,<br>alch and shore - balow 7 I alche                        | din On                                                   | 5          |  |  |
| 0. (a) Study Details I to XII                                                                               | 100                          | an and accore ocievy 2 Linns                                 | 1.00                                                     | 2          |  |  |
| Class-I RAI                                                                                                 | NGA REDDY                    | Class-II                                                     | RANGA REDDY                                              |            |  |  |
| Class-III RAI                                                                                               | NGA REDDY                    | Class-IV<br>Class-Vi                                         | RANGA REDDY<br>RANGA REDDY                               |            |  |  |
| Class-VII RAI                                                                                               | NGAREDDY                     | Class-VII                                                    | RANGA REDDY                                              |            |  |  |
| Class-IX RAI                                                                                                | NGA REDDY                    | Class-X                                                      | RANGA REDDY                                              | 0          |  |  |
| Inter-i RA                                                                                                  | NGA REDDY                    | Inter-II                                                     | RANGA REDDY                                              |            |  |  |
| (b) Local Area(Based on Study Details                                                                       | s) : Osn                     | Iania University (OU)                                        |                                                          |            |  |  |
| (c) 10+2 / Diploma Studied in                                                                               | : GO                         | VICOLLEGE                                                    |                                                          |            |  |  |
| <ul> <li>(d) Place of Study - SSC or Equivalent</li> <li>(e) SSC Hall Ticket Number, Month &amp;</li> </ul> | t : Rur<br>: Year of : 057   | al<br>532556 , April - 2022                                  |                                                          |            |  |  |
| rassing<br>Local Area (Filled by Candidate)                                                                 |                              | ania University (OFD                                         |                                                          | 1          |  |  |
| 2. (a) Address for Correspondence                                                                           | - Flat                       | No - 24/67-A Villas Colony Ground F                          | loor Opposite SBI                                        |            |  |  |
|                                                                                                    | Ban                          | k,                                                           |                                                          | ŝ.         |  |  |
|                                                                                                    | Kuk<br>Tela                  | atpally, Ranga Reddy,<br>ngana, 500055                       |                                                          |            |  |  |
| (b) Candidate's / Student's Mobile Nur                                                                      | nber # : 741                 | 7416908215 (c) E-Mail Id # : testingabc012@gmail.com         |                                                          |            |  |  |
| (d) Aadhaar Card number / Enrolment<br>3. Test Zones                                                        | number : <sub>N.A</sub>      | i i i i i i i i i i i i i i i i i i i                        |                                                          |            |  |  |
| Preference - 1                                                                                              |                              | Preference - 2                                               | Preference - 3                                           | 1          |  |  |
| Hyderabad (IV)                                                                                              |                              | Hyderabad (I)                                                | Sangareddy                                               | į,         |  |  |
| 4. (a) Fee particulars - Payment through                                                                    | - ON                         | LINE (b) Amount (in Rs.) 500.00 (a                           | c) Pavment Reference Id : TSP14100010449                 |            |  |  |
|                                                                                                    | ate, but written request car | be made to the CONVENER, TS EAPCE T-2                        | 024 or email to tseapcethelpdesk2024@intub.ac.in . Remai | ining fie  |  |  |
| - These Fields CANNOT be edited by candid                                                                   |                              |                                                              | 1 741 6007 670                                           |            |  |  |

Aspire Croup Educational Services

ظلى

www.ageshyd.com

![](_page_36_Picture_0.jpeg)

Aspire Croup Educational Services

| Declaration :                               | <ol> <li>I have carefully gone through the satisfies not involve in any malprillegal activities. I am lia</li> <li>I am responsible for the or Mere appearing for the the satisfies</li> </ol> | ough the instruction booklet and I am conversant<br>d for appearing at the computer based entrance test<br>actice or illegal activities in the entrance test. In c<br>ble for punishment as per the existing law<br>letails filled by me and the CONVENER, TS EA<br>intrance examination does not confer any right for | with the instructions. I shall abide by the eligibility conditions and other<br>t and admission into any course prescribed. Further, I assure that, I will<br>ase, I have furnished any false information or involved in any malpractice or<br>PCET-2024 is not responsible in any way,<br>me to take admission. |
|---------------------------------------------|----------------------------------------------------------------------------------------------------|----------------------------------------------------------------------------------------------------|----------------------------------------------------------------------------------------------------|
| Submitted Date<br>Print Date :              | 2 : 18/02/2024 3:01 PM<br>18/02/2024 03:08 PM                                                                                                    |                                                                                                    |                                                                                                    |
| Affix a r<br>(3.5 cmX)<br>BEFO              | ecent colour photograph<br>3.5 cm) (Well in advance<br>RE EXAMINATION)                                                                                                    | SIGNATURE OF THE CANDIDATE<br>in the presence of the Invigilator and submit<br>Invigilator on the day of Examination                                                                                                    | LEFT HAND THUMB Impression of the candidate to be done well in<br>advance(atleast a day before the examination)<br>Left Hand Thumb Impression                                                                                                    |
| Note : 1) ALL th<br>2) Candid<br>3) This is | e candidates have to submit this<br>lates are not allowed into the Exa<br>computer generated sheet and do                                                                                      | form in the Examination Hall to the Invigilator.<br>mination Hall even if they are LATE BY A MINUTE.<br>es not require the signature of the CONVENER, TS E                                                                                                    | APCE T-2024                                                                                                    |
|                                             |                                                                                                    | Print                                                                                                    | Download                                                                                                    |

## **Step 3: Print Filled-In Application**

Later, if the candidate wishes to take the print out of the same page again, he / she can visit **https://eapcet.tsche.ac.in** (Home Page) and click on encircled item "Print Filled-in Application" as below:

![](_page_36_Figure_6.jpeg)

TS EAPCET - 2024

www.ageshyd.com

![](_page_37_Picture_0.jpeg)

|                                                                                | in state engin                                                                         | neering, i                                                    | Agriculture                                                                                        | <b>TS</b><br>& Pharmacy C                                                                   | EAPCET-2                                                                                                    | <b>024</b><br>Test, Conducte                                                                                   | ed by JNTU Hyderab                                                                                              | ad on behalf                                      | f of TSCHE                                                               |                                    |
|--------------------------------------------------------------------------------|----------------------------------------------------------------------------------------|---------------------------------------------------------------|----------------------------------------------------------------------------------------------------|---------------------------------------------------------------------------------------------|----------------------------------------------------------------------------------------------------|----------------------------------------------------------------------------------------------------|----------------------------------------------------------------------------------------------------|---------------------------------------------------|--------------------------------------------------------------------------|------------------------------------|
|                                                                                | Home Abo                                                                               | out Us                                                        | Courses                                                                                            | Test Zones                                                                                  | Important Dates                                                                                                    | User Guides                                                                                                    | Online Application                                                                                              | Mock Test                                         | FAQ's                                                                    | Contact U                          |
| INT TS EAPC                                                                    | ET 2024 AP                                                                             | PLICA                                                         |                                                                                                    | RM                                                                                          |                                                                                                    |                                                                                                    |                                                                                                    |                                                   |                                                                          |                                    |
| istration Number*                                                              | *                                                                                      | Pay                                                           | yment Refere                                                                                       | ence ID *                                                                                   | Qualify                                                                                                    | ing Exam Latest                                                                                                | 2nd Year Hall Ticket N                                                                                          | umber* M                                          | lobile Numbe                                                             | er *                               |
| er Registration Nur                                                            | mber                                                                                   | Er                                                            | nter Payment                                                                                       | Reference ID                                                                                | Enter                                                                                                    | Qualifying Exam L                                                                                              | atest 2nd Year Hall Tick                                                                                        | et Number                                         | Enter Mobile I                                                           | Number                             |
| of Birth * (dd/mm                                                              | n/yyyy)                                                                                |                                                               |                                                                                                    |                                                                                             |                                                                                                    |                                                                                                    |                                                                                                    |                                                   |                                                                          |                                    |
| Enter all<br>Year Ha<br>as shown                                               | l the field<br>Ill Ticket I<br>n in the be                                             | ls like<br>Numb<br>elow so                                    | Registra<br>er, Mob<br>creen.                                                                      | ation Num<br>ile Numbe                                                                      | Get Application De<br>hber, Paymer<br>er, Date of B                                                                | ans<br>nt Reference<br>irth then cl                                                                            | e ID, Qualify<br>ick on <b>"GET A</b> l                                                                         | ing Exan                                          | n Latest<br>DN DETA                                                      | 2 <sup>nd</sup><br>ILS"            |
| Enter all<br>Year Ha<br>as shown                                               | l the field<br>Ill Ticket I<br>n in the be                                             | ls like<br>Numb<br>elow se                                    | Registra<br>er, Mob<br>creen.<br>g, Agricultu                                                      | ation Num<br>ile Numbe<br>TS<br>rre & Pharmac                                               | Gel Application De<br>hber, Paymer<br>er, Date of B<br><b>EAPCET</b> =<br>y Common Entran                          | ant Reference<br>irth then cl<br>2024<br>ce Test, Conduc                                                       | e ID, Qualify:<br>ick on <b>"GET A</b> l                                                                        | ing Exan<br>PPLICATIC                             | n Latest<br>DN DETA                                                      | 2 <sup>nd</sup><br>ILS"            |
| Enter all<br>Year Ha<br>as shown                                               | l the field<br>all Ticket I<br>n in the be<br>ngana State En<br>Home 4                 | ls like<br>Numb<br>elow se<br>ngineerin<br>About Us           | Registra<br>er, Mob<br>creen.<br>g, Agricultu<br>Courses                                           | ation Num<br>ile Numbe<br>TS<br>rre & Pharmacy<br>Test Zones                                | Get Application De<br>aber, Paymer<br>er, Date of B<br><b>EAPCET</b><br>y Common Entran                            | tails<br>at Reference<br>irth then cl<br>2024<br>ce Test, Conduc<br>User Guides                                | e ID, Qualify:<br>ick on <b>"GET A</b> l<br>ted by JNTU Hydera                                                  | ing Exan<br>PPLICATIC<br>bad on beha              | n Latest<br>DN DETA                                                      | 2 <sup>nd</sup><br>ILS"            |
| Enter all<br>Year Ha<br>as shown<br>Telan                                      | l the field<br>all Ticket i<br>n in the be<br>ngana State En<br>Home 4<br>PCET 2024 /  | ls like<br>Numb<br>elow so<br>ngineerin<br>About Us           | Registra<br>er, Mob<br>creen.<br>g, Agricultu<br>Courses                                           | ation Num<br>ile Numbe<br>TS<br>rre & Pharmacy<br>Test Zones<br>DRM                         | Get Application De<br>aber, Paymen<br>er, Date of B<br>EAPCET=<br>y Common Entran                                  | aits<br>at Reference<br>irth then cl<br>2024<br>ce Test, Conduc<br>User Guides                                 | ee ID, Qualify<br>ick on <b>"GET A</b> l<br>ted by JNTU Hydera<br>Online Application                            | ing Exan<br>PPLICATIC                             | n Latest                                                                 | 2 <sup>nd</sup><br>ILS"            |
| Enter all<br>Year Ha<br>as shown<br>Telan<br>PRINT TS EAF                      | l the field<br>all Ticket I<br>n in the be<br>ngana State En<br>Home 4<br>PCET 2024 /  | ls like<br>Numb<br>elow so<br>ngineerin<br>About Us<br>APPLIC | Registra<br>er, Mob<br>creen.<br>g, Agricultu<br>Courses<br>ATION FC<br>Payment Ref                | ation Num<br>ile Numbe<br>TS<br>are & Pharmace<br>Test Zones<br>DRM<br>ference ID *         | Get Application De<br>aber, Paymer<br>er, Date of B<br>EEAPCET=<br>y Common Entran<br>Important Dates              | tails<br>At Reference<br>irth then cl<br>2024<br>ce Test, Conduct<br>User Guides<br>fying Exam Lates           | e ID, Qualify:<br>ick on <b>"GET A</b> l<br>ick on <b>"GET A</b> l<br>cted by JNTU Hydera<br>Online Application | ing Exan<br>PPLICATIC<br>bad on beha<br>Mock Test | n Latest<br>DN DETA                                                      | 2 <sup>nd</sup><br>ILS"<br>Contact |
| Enter all<br>Year Ha<br>as shown<br>Telan<br>PRINT TS EAF<br>Registration Numb | l the field<br>all Ticket I<br>n in the be<br>ngana State En<br>Home (A<br>PCET 2024 / | ds like<br>Numb<br>elow se<br>ngineerin<br>About Us<br>APPLIC | Registra<br>er, Mobi<br>creen.<br>g, Agricultu<br>Courses<br>ATION FO<br>Payment Ref<br>TSP1410007 | ation Num<br>ile Numbe<br>TS<br>are & Pharmac<br>Test Zones<br>ORM<br>ference ID *<br>10449 | Get Application De<br>aber, Paymen<br>er, Date of B<br><b>EAPCET</b><br>y Common Entran<br>Important Dates<br>Qual | tails<br>At Reference<br>irth then cl<br>2024<br>ce Test, Conduc<br>User Guides<br>fying Exam Lates<br>5291520 | e ID, Qualify:<br>ick on <b>"GET A</b> l<br>tted by JNTU Hydera<br>Online Application                           | ing Exan<br>PPLICATIC<br>bad on beha<br>Mock Test | n Latest<br>DN DETA<br>If of TSCHE<br>FAQ's<br>Mobile Numb<br>7416908215 | 2 <sup>nd</sup><br>ILS"<br>Contact |

After clicking on "GET APPLICATION DETAILS" button, the following "RECEIPT" page will appear. Click on Print button for taking the printout of the Receipt and click on "PRINT" OR "DOWNLOAD" button for downloading.

www.ageshyd.com

Aspire Croup Educational Services Admissions Guidance for TGEAPCET/IIT JEE(JOSAA)/NEET(KNRUHS)

|                                                                                                    | Co                                                                                                    | nducted by INTU Hyderabad on                                                                                                    | behalf of TSCHE                                                                                                    | Contraction of the second second seco |               |     |  |  |                                          |  |                        |
|----------------------------------------------------------------------------------------------------|----------------------------------------------------------------------------------------------------|----------------------------------------------------------------------------------------------------|----------------------------------------------------------------------------------------------------|----------------------------------------------------------------------------------------------------|---------------|-----|--|--|------------------------------------------|--|------------------------|
| FILLED                                                                                                    | D IN ONLINE                                                                                                    | APPLICATION FORM FOR                                                                                                    | COMPUTER BASE                                                                                                    | ED TEST (CBT)                                                                                                    |               |     |  |  |                                          |  |                        |
| Stream Applied For #                                                                                                    |                                                                                                    | Engineering (E)                                                                                                    |                                                                                                    |                                                                                                    |               |     |  |  |                                          |  |                        |
| (a) Qualifying Examination #                                                                                                    | 1990 10 10                                                                                                    | TSBIE INTERMEDIATE (RE                                                                                                    | GULAR)                                                                                                    |                                                                                                    |               |     |  |  |                                          |  |                        |
| (b) Qualifying Exam Latest Hall Ticket                                                                                                    | Number # :                                                                                                    | 2406291520     Preserve the below REGISTRATT     2024     Telugu     Telugu     Urban     Alignment     Alignment     Alignment     Alignment     Alignment     Alignment     Alignment     Alignment                                                                                                    |                                                                                                    |                                                                                                    |               |     |  |  |                                          |  |                        |
| (d) Medium of Instruction at Oualifying                                                                                                    | ying exam                                                                                                    |                                                                                                    |                                                                                                    |                                                                                                    |               |     |  |  |                                          |  |                        |
| (e) Place of Study - Intermediate or Equ                                                                                                    | uvalent :                                                                                                    |                                                                                                    |                                                                                                    |                                                                                                    |               |     |  |  |                                          |  |                        |
| (f) Bridge Course Hall Ticket No. (if an                                                                                                    | <b>9)</b> ±                                                                                                    | NA                                                                                                    |                                                                                                    |                                                                                                    |               |     |  |  |                                          |  |                        |
| Medium of Test                                                                                                    | 3                                                                                                    | English & Telugu                                                                                                    |                                                                                                    |                                                                                                    |               |     |  |  |                                          |  |                        |
| (a) Cardidate's Manual                                                                                                    | 8                                                                                                    | TEST ADDITION FORM                                                                                                    | 8                                                                                                    | 3. Anno 1997 - 1997 - 1997 - 1997 - 1997 - 1997 - 1997 - 1997 - 1997 - 1997 - 1997 - 1997 - 1997 - 1997 - 1997                                                                                                    |               |     |  |  |                                          |  |                        |
| (a) Canonale's Name                                                                                                    |                                                                                                    | ENTER YOUR FATHER NAME     ENTER YOUR MOTHER NAME                                                                                                    |                                                                                                    |                                                                                                    |               |     |  |  |                                          |  |                        |
| (a) Mathema Name                                                                                                    |                                                                                                    |                                                                                                    |                                                                                                    |                                                                                                    |               |     |  |  |                                          |  |                        |
| (d) Date of Birth (as per SSC or Equivalent) #<br>(e) Birth State, Birth District<br>(f) Gender<br>5 (a) Category #                                                                                                    |                                                                                                    | ENTER YOUR MOTHER NAME     31/12/2008     TELANGANA - JAYASHANKAR BHUPALAPALLY     Male                                                                                                    |                                                                                                    |                                                                                                    |               |     |  |  |                                          |  |                        |
|                                                                                                    |                                                                                                    |                                                                                                    |                                                                                                    |                                                                                                    |               |     |  |  | OC                                       |  |                        |
|                                                                                                    |                                                                                                    |                                                                                                    |                                                                                                    |                                                                                                    |               |     |  |  | (b) Do you belong to Economically Weaker |  | 1E5 (EW 5803/30433293) |
|                                                                                                    |                                                                                                    | Section (EWS)? #<br>Special Reservation Category #                                                                                                    |                                                                                                    | NCC/CAP SPORTS & GAN                                                                                                    | VES ANGLO IND | IAN |  |  |                                          |  |                        |
| Physically Challenged(PH) #                                                                                                    | 1100                                                                                                    | VHHIOH                                                                                                    | a contractor high                                                                                                    |                                                                                                    |               |     |  |  |                                          |  |                        |
| (a) Non-Minority / Minority<br>(b) Minority Comments                                                                                                    | t                                                                                                    | Non-Minority                                                                                                    |                                                                                                    |                                                                                                    |               |     |  |  |                                          |  |                        |
| Annual income of the Parents (Re.)                                                                                                    |                                                                                                    | NA<br>U alde and alterna in the other                                                                                                    | ables                                                                                                    | die Onle                                                                                                    |               |     |  |  |                                          |  |                        |
| 0 (a) Study Details I to XII                                                                                                    | 3 <del>1</del>                                                                                                    | 1 Laxn and soove - below 2 L                                                                                                    | SLAD.                                                                                                    | L                                                                                                    |               |     |  |  |                                          |  |                        |
| Class-1 RA24                                                                                                    | GAREDDY                                                                                                    | Class-D                                                                                                    | 24                                                                                                    | RANGA REDDY                                                                                                    |               |     |  |  |                                          |  |                        |
| Class-III RAN                                                                                                    | GA REDDY                                                                                                    | Class-1V                                                                                                    | W                                                                                                    | RANGA REDDY                                                                                                    |               |     |  |  |                                          |  |                        |
| Class-V P.A.M<br>Class-VIII RAM                                                                                                    | OAREDD1<br>OAREDDY                                                                                                    | Class-VI<br>Class-VI                                                                                                    |                                                                                                    | RANDA REDDY                                                                                                    |               |     |  |  |                                          |  |                        |
| Class-IX RAN                                                                                                    | GAREDDY                                                                                                    | Class-X                                                                                                    |                                                                                                    | RANGAREDDY                                                                                                    |               |     |  |  |                                          |  |                        |
| Inter-I RAN                                                                                                    | GAREDDY                                                                                                    | linter-li                                                                                                    |                                                                                                    | RANGA REDDY                                                                                                    |               |     |  |  |                                          |  |                        |
| (b) Local Area(Based on Study Details)                                                                                                    |                                                                                                    | Osmania University (OU)                                                                                                    |                                                                                                    |                                                                                                    |               |     |  |  |                                          |  |                        |
| <ul> <li>(c) 10+2 / Diploma Studied In</li> <li>(d) Place of Study - SSC or Equivalent</li> <li>(e) SSC Hall Ticket Number, Month &amp;<br/>Passing</li> <li>1 and Law (Edlad by Considere)</li> </ul>                                                                                                    | Year of                                                                                                    | Rural<br>057532556 , April - 2022                                                                                                    |                                                                                                    |                                                                                                    |               |     |  |  |                                          |  |                        |
| <ul> <li>(c) 10+2 / Diptoma Studied In</li> <li>(d) Place of Study - SSC or Equivalent</li> <li>(e) SSC Hall Tickee Number, Month &amp; Passing</li> <li>1. Local Area (Filled by Candidate)</li> <li>2. (a) Address for Correspondence</li> </ul>                                                                                                    | Year of                                                                                                    | Rural<br>057532556 ; April - 2022<br>Oemania University (OU)<br>Flat No - 24:67-A, Villas Colo<br>Bank;<br>Kukatpally, Ranga Reddy,                                                                                                    | my, Ground Floor Op                                                                                                    | aposite SBI                                                                                                    |               |     |  |  |                                          |  |                        |
| <ul> <li>(c) 10+2 / Diploma Studied In</li> <li>(d) Place of Study - SSC or Equivalent</li> <li>(e) SSC Hall Ticket Number, Month &amp; Passing</li> <li>1. Local Area (Filled by Candidate)</li> <li>2. (a) Address for Correspondence</li> <li>(b) Candidate's   Student's Mobile Num</li> <li>(d) Aadhaar Card number / Enrolment n</li> <li>3. Test Zones</li> </ul>                                                                                                    | Year of<br>ber #<br>number                                                                                                    | Rural<br>057532556 , April - 2022<br>Osmania University (OU)<br>Flat No - 24:67-A, Villas Colo<br>Bank;<br>Kokatpally, Ranga Reddy,<br>Telangana, 500055<br>7416905215 (c) E-3<br>N.A                                                                                                    | my, Ground Floor Op<br>Mail Id ≅ ∶ testingab                                                                                                    | aposite SBI                                                                                                    |               |     |  |  |                                          |  |                        |
| (c) 10+2 / Diptoma Studied In<br>(d) Place of Study - SSC or Equivalent<br>(e) SSC Hall Ticket Number, Month &<br>Passing<br>1. Local Area (Filled by Candidate)<br>2. (a) Address for Correspondence<br>(b) Candidate's Student's Mobile Num<br>(d) Aadhaar Card number / Enrolment n<br>3. Test Zones<br>Preference - 1                                                                                                    | Vear of                                                                                                    | Rural<br>057532556 , April - 2022<br>Osmania University (OU)<br>Flat No - 24:67-A, Villas Colo<br>Bank,<br>Kukatpally, Ranga Reddy,<br>Telangana, 500055<br>741690S215 (c) E-3<br>N.A<br>Preference - 2                                                                                                    | my, Ground Floor Op<br>Mail Id # : testingabi                                                                                                    | rposite SBI                                                                                                    |               |     |  |  |                                          |  |                        |
| (c) 10+2 / Diptomia Studied In<br>(d) Place of Study - SSC or Equivalent<br>(e) SSC Hall Ticket Number, Month & Passing<br>1. Local Area (Filled by Candidate)<br>2. (a) Address for Correspondence<br>(b) Candidate's Student's Mobile Num<br>(d) Aadhaar Card number / Enrolment n<br>3. Test Zones<br>Preference - 1<br>Hyderabad (IV)                                                                                                    | Vear of                                                                                                    | Rural<br>057532556 , April - 2022<br>Osmania University (OU)<br>Flat No - 24:67-A, Villas Colo<br>Bank,<br>Kukatpally, Ranga Reddy,<br>Telangana, 500055<br>7416908215 (c) E-3<br>NA<br>Preference - 2<br>Hvderabed (I)                                                                                                    | my, Ground Floor Op<br>Mail Id # : testingabi                                                                                                    | rposite SBI                                                                                                    |               |     |  |  |                                          |  |                        |
| (c) 10+2 · Diptoma Studied In     (d) Place of Study - SSC or Equivalent     (e) SSC Hall Ticket Number, Month &     Passing     Local Area (Filled by Candidate)     2. (a) Address for Correspondence     (b) Candidate's Student's Mobile Num     (d) Aadhaar Card number - Enrolment n     S. Test Zones     Preference - 1     Hyderabad (IV)     4. (a) Fee particulars - Payment through     - These Facila CANNOT be educed by candidate                                                                                                    | Vear of                                                                                                    | Rural<br>057532556 , April - 2022<br>Osmania University (OU)<br>Flat No - 24:67-A, Villas Colo<br>Bank,<br>Kukatpally, Ranga Reddy,<br>Telangana, 500055<br>7416905215 (c) E-3<br>N.A<br>Preference - 2<br>Hyderabad (I)<br>ONLINE (b) Amount (in R-<br>ent can be made to the COMVENES,                                                                                                    | my, Ground Floor Op<br>Mail Id # : testingabs<br>s.) 500.00 (c) Paym<br>TS EAPCET-1014 or m                                                                                                    | pposite SBI CO12@gmail.com Preference - 3 Sangareddy ept Reference Id : TSP14100010449 nati to response biological 2004 @cmbi ac ia . Exercanang fo                                                                                                    |               |     |  |  |                                          |  |                        |
| <ul> <li>(c) 10+2 / Diploma Studied In         <ul> <li>(d) Place of Study - SSC or Equivalent</li> <li>(e) SSC Hall Ticker Number, Month &amp; Passing</li> </ul> </li> <li>1. Local Area (Filled by Candidate)         <ul> <li>(a) Address for Correspondence</li> <li>(b) Candidate's Student's Mobile Num                 <ul> <li>(d) Address for Correspondence</li> <li>(e) Address for Correspondence</li> <li>(f) Address for Correspondence</li> <li>(g) Address for Correspondence</li> <li>(g) Address for Correspondence</li> <li>(g) Address for Correspondence</li> <li>Test Zones</li> <li>Preference - 1</li></ul></li></ul></li></ul>                                                                                                    | Vear of<br>ber #<br>number<br>the touties of<br>the conditions on<br>ugh the matracti-<br>for appearing at<br>entire or dispat is<br>set for punishing<br>the for punishing the<br>set for punishing the<br>set for punishing the<br>set for punishing the                                                                                                    | Rural<br>0575532556 , April - 2022<br>Osmania University (OU)<br>Flat No - 24:67-A, Villas Colo<br>Bank,<br>Kukatpally, Ranga Reddy,<br>Telangana, 500055<br>741690S215 (c) E-3<br>NA<br>Preference - 2<br>Hyderabed (I)<br>ONLINE (b) Amount (in R-<br>ent can be made to the COVVENE,<br>fit to permitted piectod FWTER,<br>in the beside piectod FWTER,<br>in the beside piectod FWTER,<br>thuthas in the extrance text of<br>the computer based entrance text of<br>thuthas in the entrance text in trace<br>of as per the extending Jaw.                                                                                                    | Mail Id # : testingabo<br>Mail Id # : testingabo<br>s.) 500.00 (c) Paym<br>TS EAPCET-1024 or en<br>discontect at v01-72169;<br>In the instructions. I sh<br>and admission into a generation<br>of Lave formabled any<br>CET-2024 is not respondent.                                                                                                    | rposite SBI c012@gmail.com<br>Preference - 3 Sangareddy<br>sent Reference Id : ISP14100010442<br>nul to tragecelledes(C014@mail.com, Remaining fit S273 and -01.7743002115<br>all abide by the elippility conditions and other course prescribed. Further, I assure that, I will have information or involved in any magnetices or naible in any may.                                                                                                    |               |     |  |  |                                          |  |                        |
| (c) 10+2 / Diptoma Studied In<br>(d) Place of Study - SSC or Equivalent<br>(e) SSC Hall Tacket Number, Month &<br>Passing<br>Local Area (Filled by Candidate)<br>2. (a) Address for Correspondence<br>(b) Candidate's Student's Mobile Num<br>(d) Aadhaar Card number - Enrolment n<br>3. Test Zones<br>Preference - 1<br>Hyderabad (IV)<br>4. (a) Fee particulars - Payment through<br>- These Fasids CANNOT be edued by candidate<br>(an be stilled by<br>can be stilled by<br>can be stilled by<br>can be stilled by<br>can be stilled by<br>can be stilled by<br>(can be stilled by<br>(can be stilled by<br>(can be stilled by<br>can be stilled by<br>can be stilled by<br>(can be stilled by<br>can be stilled by<br>(can be stilled by<br>(can be stilled by | iber #<br>iber #<br>number<br>te, box waren repor-<br>the candidate dur<br>the candidate dur<br>the preserve<br>dur<br>the preserve<br>dur<br>the candidate dur<br>the candidate dur<br>the c | Rural<br>057532556 , April - 2022<br>Oemania University (OU)<br>Flat No - 24:67-A, Villas Colo<br>Bank,<br>Kukatpally, Ranga Reddy,<br>Telangana, 500055<br>7416905215 (c) E-3<br>NA<br>Preference - 2<br>Hyderabad (I)<br>ONLINE (b) Amount (in R-<br>ent can be made to the COMVENER,<br>ing the permitted pecied. For any det<br>ing the permitted pecied. For any det<br>ing the permitted pecied. For any det<br>ing the permitted pecied. For any det<br>ing the permitted pecied. For any det<br>ing the permitted pecied. For any det<br>ing the permitted pecied. For any det<br>of any file conversant with<br>the computer based enhance test 1. In case<br>of any file conversant with<br>the computer based enhance test 1. In case<br>of any file conversant with<br>the computer based enhance test 1. In case<br>of any file conversant with the or<br>of the conversant of the second period.<br>In conversant of the second period.<br>In case of the levingilater and submit to<br>ter on the day of Examination. | my, Ground Floor Op<br>Mail Id # : testingabs<br>s.) 500.00 (c) Paym<br>TS EAPCET-1014 or<br>the context ar ~91-71 603<br>th the matyrations. I sh<br>and admission into are<br>s. I have firmished any<br>CET-2024 is not respon-<br>te to take admission.                                                                                                    | aposite SBI c012@gmail.com c012@gmail.com Preference - 3 Sangareddy ent Reference Id : ISP14100010449 nation tespectific between the series of the candidate to be done too nation tespectific of the candidate to be done too nation any way: INMB Impression of the candidate to be done too net(atleast a day before the examination) Impression                                                                                                    |               |     |  |  |                                          |  |                        |
| <ul> <li>(c) 10+2 · Diptoma Studied In         <ul> <li>(d) Place of Study - SSC or Equivalent</li> <li>(e) SSC Hall Tokket Number, Month &amp; Passing</li> <li>Local Area (Filled by Candidate)</li> <li>(a) Address for Correspondence</li> <li>(b) Candidate's Student's Mobile Num             <li>(d) Address for Correspondence</li> <li>(e) Address for Correspondence</li> <li>(d) Address for Correspondence</li> <li>(e) Address for Correspondence</li> <li>(f) Address for Correspondence</li> <li>(g) Address for Correspondence</li> <li>(h) Address for Correspondence</li> <li>(f) Address for Correspondence</li> <li>(g) Address for Correspondence</li> <li>(h) Address for Correspondence</li> <li>(g) Address for Correspondence</li> <li>(h) Address for Correspondence</li> <li>(h) Address for Correspondence</li> <li>(h) Address for Correspondence</li> <li>(h) Address for Correspondence</li> <li>(h) Address for Correspondence</li> <li>(h) Address for Correspondence</li> <li>(h) Address for Correspondence</li> <li>(h) Address for Correspondence</li> <li>(h) Have carefully gone through end in the address for the educe of the dence of the dence</li></li></ul></li></ul>                                                                                                    | ther W<br>ther W<br>tumber<br>the candidate that<br>up the candidate that<br>up the mattractic<br>for appearing at<br>celies or illegal a<br>lee for grants that<br>the candidate that<br>up the mattractic<br>for appearing at<br>celies or illegal a<br>lee for grants that<br>the present<br>lowing lat                                                                                                    | Rural<br>0575532556 , April - 2022<br>Osmania University (OU)<br>Flat No - 24:67-A, Villas Cele<br>Bank,<br>Kukatpally, Ranga Reddy,<br>Telangana, 500055<br>7416905215 (c) E-3<br>NA<br>Preference - 2<br>Hyderabad (I)<br>ONLINE (b) Amount (in R<br>ert can be made to the COVVENES,<br>ing the permitted pesiod For any deta<br>on booklet and I am conversant of<br>the computer based entrance test in case<br>of the converse based For any right for m<br>and the COVVENER, TS EAPO<br>ion does not confler any right for m<br>URE OF THE CANDIDATE<br>ce of the Invigitor and submit to<br>ere on the day of Examination                                                                                                    | Mail Id # : testingabs<br>Mail Id # : testingabs<br>() 500.00 (c) Paym<br>TS EAPCET-1014 or en<br>dis contact at ~91-74169)<br>th the mutyartness. I sh<br>dis contact at ~91-74169)<br>th the mutyartness. I sh<br>dis contact at ~91-74169)<br>th the mutyartness is to<br>a short the short state<br>at a short short at a short state<br>at a short short short state<br>(EEFT HAND TH<br>advan<br>Left Hand Thumb | rposite SBI c012@gmail.com<br>Preference - 3 Sangareddy end Reference Id : TSP14100010445 nation biosocentelipides2024@end.act is , Remaining for D0573 and +91.7416901215 all abide by the elipibility conditions and other course prescribed. Further, I assure that, I will false information or involved in any malpractice or nable in any way:<br>RUMB Imprention of the candidate to be done we nectatleast a day before the examination)<br>Impression                                                                                                    |               |     |  |  |                                          |  |                        |
| <ul> <li>(c) 10+2 · Diptoma Studied In         <ul> <li>(d) Place of Study - SSC or Equivalent             <ul></ul></li></ul></li></ul>                                                                                                    | Vear of<br>ber W<br>number<br>re, but written rege<br>the candidase an<br>ugh the instruction<br>for appearing at<br>see for punishing<br>ethils of ullegal a<br>le for punishing<br>ethils of ullegal a<br>le for punishing<br>strange wateries<br>in the present<br>Invigilat<br>strange at a set<br>instance Hall even<br>a not require the s                                                                                                    | Rural<br>057532556 ; April - 2022<br>Oemania University (OU)<br>Flat No - 24:67-A, Villas Colo<br>Bank;<br>Kukatpally, Ranga Reddy,<br>Telangana, 50055<br>7416905215 (c) E-3<br>NA<br>Preference - 2<br>Hyderabad (I)<br>ONLINE (b) Amount (in R.<br>en can be made to the CONVENER, IN<br>the computer based entance bet ;<br>if the permitted pecide from year<br>of as per the excessing law.<br>e and the CONVENER, IN EAP<br>loss des not conflex any right for m<br>URE OF THE CANDIDATE<br>ce of the Invigilator and submit to<br>for ces the day of Examination.<br>units thall to the Invigilator.<br>if they are LATE BY AMENUTE.<br>Ignarate of the CONVENER, IN EAP                                                                                                    | my, Ground Floor Op<br>Mail Id # : testingabe<br>s.) 500.00 (c) Paym<br>TS EAPCET -1014 or at<br>and admission into ator<br>a, I have furnished any<br>CET-2024 is not response<br>to take admission<br>LEFT HAND TH<br>advan<br>Left Hand Thumb                                                                                                    | nposite SBI c012@gmail.com Preference - 3 Sangareddy ext Reference Id : ISP14100010449 and to the eligibility conditions and other course prescribed, Further, I assure that, I will false information or involved in any malpractice or mable in any way: PrMB Imprention of the candidate to be done we nectatlexat a day before the examination) Impression                                                                                                    |               |     |  |  |                                          |  |                        |

TS EAPCET – 2024

and the

www.ageshyd.com